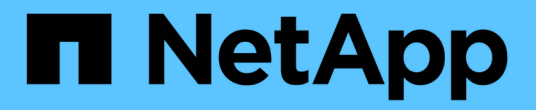

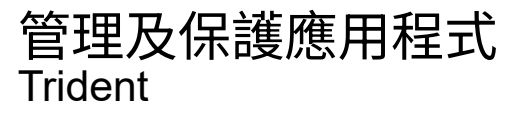

NetApp March 13, 2025

This PDF was generated from https://docs.netapp.com/zh-tw/trident/trident-protect/trident-protect-appvault-custom-resources.html on March 13, 2025. Always check docs.netapp.com for the latest.

# 目錄

| 答理B.但 維確 田 程 式                                                    | 1    |
|-------------------------------------------------------------------|------|
| 自坦汉际破虑用性以                                                         | 1    |
| White Trident Protect App value 初件來官理財痘                           | 1    |
|                                                                   | 1    |
| AppVault 建立靶例····································                 | 4    |
| 檢視 AppVault 頁訊····································                | . 12 |
| 移际 AppVault                                                       | . 13 |
| 使用 Trident Protect 定義管理應用程式 ····································  | . 14 |
| 建立 AppVault CR                                                    | . 14 |
|                                                                   | . 14 |
| 使用 Trident Protect 保護應用程式 · · · · · · · · · · · · · · · · · · ·   | . 17 |
| 建立隨需快照                                                            | . 17 |
| 建立隨選備份                                                            | . 19 |
| 建立資料保護排程                                                          | . 21 |
| 刪除快照                                                              | . 23 |
| 刪除備份                                                              | . 24 |
| 檢查備份作業的狀態                                                         | . 24 |
| 啟用 NetApp 檔案( anf )作業的備份與還原 · · · · · · · · · · · · · · · · · · · | . 24 |
| 使用 Trident Protect 還原應用程式 · · · · · · · · · · · · · · · · · · ·   | . 25 |
| 還原和容錯移轉作業期間的命名空間註釋和標籤                                             | . 25 |
| 從備份還原至不同的命名空間                                                     | . 27 |
| 從備份還原至原始命名空間                                                      | . 30 |
| 從備份還原至不同的叢集····································                   | . 32 |
| 從快照還原至不同的命名空間                                                     | . 35 |
| 從快照還原至原始命名空間                                                      | . 38 |
| 檢查還原作業的狀態                                                         | . 40 |
| 使用 NetApp SnapMirror 和 Trident Protect 複寫應用程式                     | . 41 |
| 還原和容錯移轉作業期間的命名空間註釋和標籤                                             | . 41 |
| 設定複寫關係                                                            | . 42 |
| 反轉應用程式複寫方向                                                        | . 50 |
| 使用 Trident Protect 移轉應用程式                                         | . 53 |
| 備份與還原作業・・・・・・・・・・・・・・・・・・・・・・・・・・・・・・・・・・・・                       | . 53 |
| 將應用程式從一個儲存類別移轉至另一個儲存類別                                            | . 54 |
| 管理 Trident Protect 執行攔截器                                          | . 57 |
| 執行掛勾的類型                                                           | . 57 |
| 關於自訂執行掛勾的重要注意事項                                                   | . 58 |
| 執行攔截篩選器                                                           | . 58 |
| 執行攔截範例                                                            | . 58 |
| 建立執行掛鉤                                                            | . 58 |
| 手動執行掛鉤                                                            | . 61 |
|                                                                   |      |

# 管理及保護應用程式

# 使用 Trident Protect AppVault 物件來管理貯體

Trident Protect 的貯體自訂資源(CR)稱為 AppVault 。AppVault 物件是儲存貯體的宣告 性 Kubernetes 工作流程表示。AppVault CR 包含用於保護作業(例如備份,快照,還原作 業和 SnapMirror 複寫)的儲存庫所需的組態。只有管理員可以建立 AppVaults 。

### 設定 AppVault 驗證和密碼

在建立 AppVault 物件之前,您必須確保 AppVault 和您選擇的資料移動器可以向提供者和任何相關資源進行驗證。

### 資料移動器儲存庫密碼

當您使用 CRS 或 Trident Protect CLI 外掛程式建立 AppVault 物件時,您可以選擇性地指示 Trident Protect 使用 Kubernetes 機密,其中包含 Restic 和 Kopia 儲存庫加密的自訂密碼。如果您未指定密碼, Trident Protect 會使用預設密碼。

- 當手動建立 AppVault CRS 時,您可以使用 spec.dataMoverPasswordSecretRef 欄位來指定密碼。
- 使用 Trident Protect CLI 建立 AppVault 物件時,您可以使用 `--data-mover-password-secret-ref`引數來指定 機密。

### 建立資料移動者儲存庫密碼機密

請使用下列範例建立密碼機密。當您建立 AppVault 物件時,可以指示 Trident Protect 使用此密碼來驗證資料移 動器儲存庫。

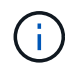

視您使用的資料移動器而定,您只需要加入該資料移動器的對應密碼。例如,如果您使用 Restic ,而且不打算在未來使用 Kopia ,則在建立機密時,只能包含 Restic 密碼。

#### 使用 CR

```
---
apiVersion: v1
data:
   KOPIA_PASSWORD: <base64-encoded-password>
   RESTIC_PASSWORD: <base64-encoded-password>
kind: Secret
metadata:
   name: my-optional-data-mover-secret
   namespace: trident-protect
type: Opaque
```

### 使用CLI

```
kubectl create secret generic my-optional-data-mover-secret \
--from-literal=KOPIA_PASSWORD=<plain-text-password> \
--from-literal=RESTIC_PASSWORD=<plain-text-password> \
-n trident-protect
```

### 適用於雲端供應商的 AppVault 主要世代範例

定義 AppVault CR 時,您需要加入認證,才能存取供應商託管的資源。您產生認證金鑰的方式會因供應商而 異。以下是多個提供者的命令列金鑰產生範例。您可以使用下列範例來建立每個雲端供應商認證的金鑰。

### Google Cloud

```
kubectl create secret generic <secret-name> \
--from-file=credentials=<mycreds-file.json> \
-n trident-protect
```

#### Amazon S3 (AWS)

```
kubectl create secret generic <secret-name> \
--from-literal=accessKeyID=<objectstorage-accesskey> \
--from-literal=secretAccessKey=<amazon-s3-trident-protect-src-bucket
-secret> \
-n trident-protect
```

#### **Microsoft Azure**

```
kubectl create secret generic <secret-name> \
--from-literal=accountKey=<secret-name> \
-n trident-protect
```

### 一般S3

```
kubectl create secret generic <secret-name> \
--from-literal=accessKeyID=<objectstorage-accesskey> \
--from-literal=secretAccessKey=<generic-s3-trident-protect-src-bucket
-secret> \
-n trident-protect
```

### **ONTAP S3**

```
kubectl create secret generic <secret-name> \
--from-literal=accessKeyID=<objectstorage-accesskey> \
--from-literal=secretAccessKey=<ontap-s3-trident-protect-src-bucket
-secret> \
-n trident-protect
```

### StorageGRID S3

```
kubectl create secret generic <secret-name> \
--from-literal=accessKeyID=<objectstorage-accesskey> \
--from-literal=secretAccessKey=<storagegrid-s3-trident-protect-src
-bucket-secret> \
-n trident-protect
```

### AppVault 建立範例

以下是每個提供者的 AppVault 定義範例。

### AppVault CR 範例

您可以使用下列 CR 範例,為每個雲端供應商建立 AppVault 物件。

- 您可以選擇性地指定 Kubernetes 機密,其中包含 Restic 和 Kopia 儲存庫加密的自訂密碼。 如需詳細資訊、請參閱 [資料移動器儲存庫密碼]。
- ()
- 對於 S3 AppVault 物件,您可以選擇性地指定一個工作區權杖,如果您使用單一登入(SSO)進行驗證,這個功能就很有用。當您在中為提供者產生金鑰時適用於雲端供應商的AppVault 主要世代範例,就會建立此權杖。
- 對於 S3 AppVault 物件,您可以選擇使用金鑰來指定傳出 S3 流量的外傳 Proxy URL spec.providerConfig.S3.proxyURL。

### **Google Cloud**

```
apiVersion: protect.trident.netapp.io/v1
kind: AppVault
metadata:
 name: gcp-trident-protect-src-bucket
 namespace: trident-protect
spec:
  dataMoverPasswordSecretRef: my-optional-data-mover-secret
  providerType: GCP
  providerConfig:
    gcp:
      bucketName: trident-protect-src-bucket
      projectID: project-id
  providerCredentials:
    credentials:
      valueFromSecret:
        key: credentials
        name: gcp-trident-protect-src-bucket-secret
```

Amazon S3 (AWS)

```
apiVersion: protect.trident.netapp.io/v1
kind: AppVault
metadata:
 name: amazon-s3-trident-protect-src-bucket
 namespace: trident-protect
spec:
  dataMoverPasswordSecretRef: my-optional-data-mover-secret
 providerType: AWS
  providerConfig:
    s3:
      bucketName: trident-protect-src-bucket
      endpoint: s3.example.com
      proxyURL: http://10.1.1.1:3128
  providerCredentials:
    accessKeyID:
      valueFromSecret:
        key: accessKeyID
        name: s3 secret
    secretAccessKey:
      valueFromSecret:
        key: secretAccessKey
        name: s3 secret
    sessionToken:
      valueFromSecret:
        key: sessionToken
        name: s3 secret
```

### **Microsoft Azure**

```
apiVersion: protect.trident.netapp.io/v1
kind: AppVault
metadata:
  name: azure-trident-protect-src-bucket
 namespace: trident-protect
spec:
  dataMoverPasswordSecretRef: my-optional-data-mover-secret
  providerType: Azure
 providerConfig:
    azure:
      accountName: account-name
      bucketName: trident-protect-src-bucket
  providerCredentials:
    accountKey:
     valueFromSecret:
       key: accountKey
       name: azure-trident-protect-src-bucket-secret
```

一般S3

```
apiVersion: protect.trident.netapp.io/v1
kind: AppVault
metadata:
  name: generic-s3-trident-protect-src-bucket
 namespace: trident-protect
spec:
  dataMoverPasswordSecretRef: my-optional-data-mover-secret
  providerType: GenericS3
  providerConfig:
    s3:
      bucketName: trident-protect-src-bucket
      endpoint: s3.example.com
      proxyURL: http://10.1.1.1:3128
  providerCredentials:
    accessKeyID:
      valueFromSecret:
        key: accessKeyID
        name: s3_secret
    secretAccessKey:
      valueFromSecret:
        key: secretAccessKey
        name: s3 secret
    sessionToken:
      valueFromSecret:
        key: sessionToken
        name: s3 secret
```

### **ONTAP S3**

```
apiVersion: protect.trident.netapp.io/v1
kind: AppVault
metadata:
  name: ontap-s3-trident-protect-src-bucket
 namespace: trident-protect
spec:
  dataMoverPasswordSecretRef: my-optional-data-mover-secret
  providerType: OntapS3
  providerConfig:
    s3:
      bucketName: trident-protect-src-bucket
      endpoint: s3.example.com
      proxyURL: http://10.1.1.1:3128
  providerCredentials:
    accessKeyID:
      valueFromSecret:
        key: accessKeyID
        name: s3_secret
    secretAccessKey:
      valueFromSecret:
        key: secretAccessKey
        name: s3 secret
    sessionToken:
      valueFromSecret:
        key: sessionToken
        name: s3 secret
```

#### StorageGRID S3

```
apiVersion: protect.trident.netapp.io/v1
kind: AppVault
metadata:
 name: storagegrid-s3-trident-protect-src-bucket
 namespace: trident-protect
spec:
 dataMoverPasswordSecretRef: my-optional-data-mover-secret
 providerType: StorageGridS3
 providerConfig:
    s3:
      bucketName: trident-protect-src-bucket
      endpoint: s3.example.com
      proxyURL: http://10.1.1.1:3128
 providerCredentials:
    accessKeyID:
     valueFromSecret:
        key: accessKeyID
       name: s3 secret
    secretAccessKey:
      valueFromSecret:
        key: secretAccessKey
        name: s3 secret
    sessionToken:
      valueFromSecret:
        key: sessionToken
        name: s3 secret
```

### 使用 Trident Protect CLI 建立 AppVault 範例

您可以使用下列 CLI 命令範例,為每個供應商建立 AppVault CRS 。

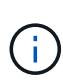

- 您可以選擇性地指定 Kubernetes 機密,其中包含 Restic 和 Kopia 儲存庫加密的自訂密碼。
   如需詳細資訊、請參閱 [資料移動器儲存庫密碼]。
- 對於 S3 AppVault 物件,您可以選擇使用引數,為輸出 S3 流量指定外傳 Proxy URL --proxy-url <ip\_address:port>。

### Google Cloud

```
tridentctl-protect create vault GCP <vault-name> \
--bucket <mybucket> \
--project <my-gcp-project> \
--secret <secret-name>/credentials \
--data-mover-password-secret-ref <my-optional-data-mover-secret> \
-n trident-protect
```

### Amazon S3 (AWS)

```
tridentctl-protect create vault AWS <vault-name> \
--bucket <bucket-name> \
--secret <secret-name> \
--endpoint <s3-endpoint> \
--data-mover-password-secret-ref <my-optional-data-mover-secret> \
-n trident-protect
```

### **Microsoft Azure**

```
tridentctl-protect create vault Azure <vault-name> \
--account <account-name> \
--bucket <bucket-name> \
--secret <secret-name> \
--data-mover-password-secret-ref <my-optional-data-mover-secret> \
-n trident-protect
```

### 一般S3

```
tridentctl-protect create vault GenericS3 <vault-name> \
--bucket <bucket-name> \
--secret <secret-name> \
--endpoint <s3-endpoint> \
--data-mover-password-secret-ref <my-optional-data-mover-secret> \
-n trident-protect
```

### **ONTAP S3**

```
tridentctl-protect create vault OntapS3 <vault-name> \
--bucket <bucket-name> \
--secret <secret-name> \
--endpoint <s3-endpoint> \
--data-mover-password-secret-ref <my-optional-data-mover-secret> \
-n trident-protect
```

### StorageGRID S3

```
tridentctl-protect create vault StorageGridS3 <vault-name> \
--bucket <bucket-name> \
--secret <secret-name> \
--endpoint <s3-endpoint> \
--data-mover-password-secret-ref <my-optional-data-mover-secret> \
-n trident-protect
```

### 檢視 AppVault 資訊

您可以使用 Trident Protect CLI 外掛程式來檢視您在叢集上建立的 AppVault 物件相關資訊。

### 步驟

1. 檢視 AppVault 物件的內容:

```
tridentctl-protect get appvaultcontent gcp-vault \
--show-resources all \
-n trident-protect
```

。輸出範例\*:

+----+ CLUSTER | APP | TYPE | NAME TIMESTAMP +----+ | mysql | snapshot | mysnap | 2024-08-09 21:02:11 (UTC) | | production1 | mysql | snapshot | hourly-e7db6-20240815180300 | 2024-08-15 18:03:06 (UTC) | | production1 | mysql | snapshot | hourly-e7db6-20240815190300 | 2024-08-15 19:03:06 (UTC) | | production1 | mysql | snapshot | hourly-e7db6-20240815200300 | 2024-08-15 20:03:06 (UTC) | | production1 | mysql | backup | hourly-e7db6-20240815180300 | 2024-08-15 18:04:25 (UTC) | | production1 | mysql | backup | hourly-e7db6-20240815190300 | 2024-08-15 19:03:30 (UTC) | | production1 | mysql | backup | hourly-e7db6-20240815200300 | 2024-08-15 20:04:21 (UTC) | | production1 | mysql | backup | mybackup5 | 2024-08-09 22:25:13 (UTC) | | mysql | backup | mybackup | 2024-08-09 21:02:52 (UTC) | +-----+----+

2. (可選)要查看每個資源的 AppVaultPath ,請使用標誌 --show-paths。

只有在 Trident Protect helm 安裝中指定叢集名稱時,表格第一欄中的叢集名稱才能使用。例如 --set clusterName=production1:。

### 移除 AppVault

您可以隨時移除 AppVault 物件。

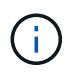

刪除 AppVault 物件之前,請勿移除 finalizers AppVault CR 中的機碼。如果您這麼做,可能 會導致 AppVault 貯體中的剩餘資料,以及叢集中的孤立資源。

開始之前

請確定您已刪除要刪除的 AppVault 所使用的所有快照和備份 CRS 。

### 使用 Kubernetes CLI 移除 AppVault

1. 移除 AppVault 物件,以要移除的 AppVault 物件名稱取代 appvault name:

```
kubectl delete appvault <appvault_name> \
-n trident-protect
```

### 使用 Trident Protect CLI 移除 AppVault

1. 移除 AppVault 物件,以要移除的 AppVault 物件名稱取代 appvault name:

```
tridentctl-protect delete appvault <appvault_name> \
-n trident-protect
```

# 使用 Trident Protect 定義管理應用程式

您可以建立應用程式 CR 和相關的 AppVault CR ,以定義您想要使用 Trident Protect 管理的應用程式。

### 建立 AppVault CR

您需要建立 AppVault CR ,以便在應用程式上執行資料保護作業時使用,而 AppVault CR 必須位於安裝 Trident Protect 的叢集上。AppVault CR 專屬於您的環境,如需 AppVault CRS 的範例,請參閱"AppVault 自訂資源。"

### 定義應用程式

您需要定義每個要使用 Trident Protect 管理的應用程式。您可以手動建立應用程式 CR 或使用 Trident Protect CLI 來定義應用程式以進行管理。

### 使用 CR 新增應用程式

步驟

1. 建立目的地應用程式 CR 檔案:

- a. 建立自訂資源(CR)檔案並命名(例如 maria-app.yaml)。
- b. 設定下列屬性:
  - \* metadata.name\*: (\_required)應用程式自訂資源的名稱。請注意您選擇的名稱,因為保護 作業所需的其他 CR 檔案都會參照此值。
  - \* spec.includedNamespaces\*: (\_required\_) 使用命名空間標籤或命名空間名稱來指定應用 程式資源所在的命名空間。應用程式命名空間必須是此清單的一部分。
  - \* metadata.annotations.protect.trident.netapp.io/skip-vm-freeze\*: ( Optional ) 此註釋僅適用 於從虛擬機器定義的應用程式,例如 KubeVirt 環境,檔案系統會在快照之前凍結。指定此應用 程式是否可以在快照期間寫入檔案系統。如果設為 true,應用程式會忽略全域設定,並在快照 期間寫入檔案系統。如果設置爲 false,則應用程序將忽略全局設置,並在快照期間凍結文件系 統。如果指定,但應用程式在應用程式定義中沒有虛擬機器,則會忽略附註。如果未指定,則 應用程式會遵循"全域 Trident 保護凍結設定"。

如果您需要在建立應用程式之後套用此註釋,可以使用下列命令:

kubectl annotate application -n <application CR namespace> <application CR
name> protect.trident.netapp.io/skip-vm-freeze="true"

YAML 範例:

+

```
apiVersion: protect.trident.netapp.io/v1
kind: Application
metadata:
    annotations:
        protect.trident.netapp.io/skip-vm-freeze: "false"
    name: my-app-name
    namespace: my-app-namespace
spec:
    includedNamespaces:
        - labelSelector: {}
        namespace: namespace-1
        - labelSelector: {}
        namespace: namespace-2
```

1. 建立應用程式 CR 以符合您的環境之後,請套用 CR 。例如:

kubectl apply -f maria-app.yaml

步驟

 使用下列其中一個範例建立及套用應用程式定義,以環境中的資訊取代方括號中的值。您可以在應用程 式定義中加入命名空間和資源,使用以逗號分隔的清單,以及範例中所示的引數。

您可以選擇在建立應用程式時使用註釋,以指定應用程式是否可以在快照期間寫入檔案系統。這僅適用 於從虛擬機器定義的應用程式,例如 KubeVirt 環境,檔案系統會在快照之前凍結。如果您將註釋設為 true,應用程式會忽略全域設定,並在快照期間寫入檔案系統。如果將其設置爲 false,則應用程序 將忽略全局設置,並在快照期間凍結文件系統。如果您使用附註,但應用程式在應用程式定義中沒有虛 擬機器,則會忽略附註。如果您不使用註釋,應用程式會遵循"全域 Trident 保護凍結設定"。

若要在使用 CLI 建立應用程式時指定評註,您可以使用此 `--annotation `旗標。

。建立應用程式,並使用通用設定來執行檔案系統凍結行為:

```
tridentctl-protect create application <my_new_app_cr_name>
--namespaces <namespaces_to_include> --csr
<cluster_scoped_resources_to_include> --namespace <my-app-
namespace>
```

。建立應用程式並設定檔案系統凍結行為的本機應用程式設定:

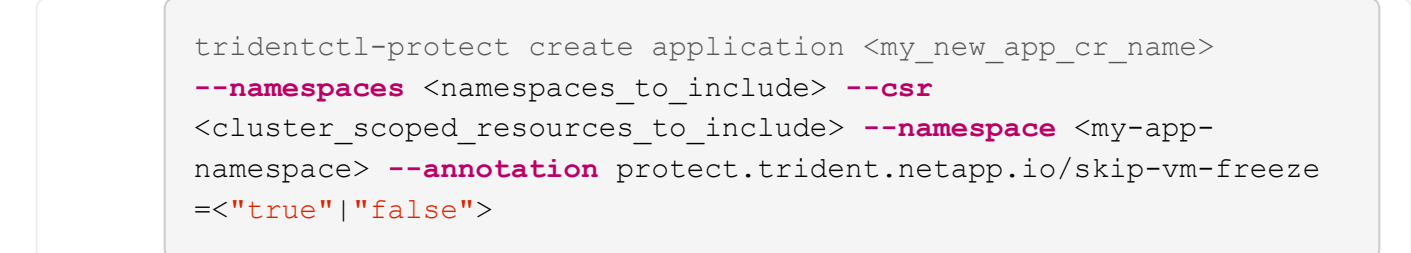

# 使用 Trident Protect 保護應用程式

您可以使用自動保護原則或臨機操作方式,拍攝快照和備份,以保護由 Trident Protect 管理的所有應用程式。

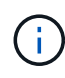

您可以將 Trident Protect 設定為在資料保護作業期間凍結和取消凍結檔案系統。"深入瞭解如何使用 Trident Protect 設定檔案系統凍結"。

### 建立隨需快照

您可以隨時建立隨需快照。

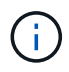

如果叢集範圍的資源在應用程式定義中明確參照,或是具有任何應用程式命名空間的參照,則這 些資源會包含在備份,快照或複製中。

### 使用 CR 建立快照

步驟

- 1. 建立自訂資源(CR)檔案並命名為 trident-protect-snapshot-cr.yaml。
- 2. 在您建立的檔案中,設定下列屬性:
  - 。\* metadata.name\*: ( \_required ) 此自訂資源的名稱;為您的環境選擇唯一且合理的名稱。
  - 。SPEC.applicationRef :要快照的應用程式的 Kubernetes 名稱。
  - 。spec.appVaultRef: (\_required\_) 應儲存快照內容(中繼資料)的 AppVault 名稱。
  - 。spec.relaimersPolicy:(*Optional*)定義刪除快照 CR 時,應用程式歸檔會發生什麼情況。這表示即使設定為,快照也 `Retain`會被刪除。有效選項:
    - Retain (預設)
    - Delete

```
---
apiVersion: protect.trident.netapp.io/v1
kind: Snapshot
metadata:
   namespace: my-app-namespace
   name: my-cr-name
spec:
   applicationRef: my-application
   appVaultRef: appvault-name
   reclaimPolicy: Delete
```

3. 在您以正確的值填入檔案之後 trident-protect-snapshot-cr.yaml、請套用 CR:

kubectl apply -f trident-protect-snapshot-cr.yaml

### 使用 CLI 建立快照

步驟

1. 建立快照,以您環境的資訊取代方括號中的值。例如:

```
tridentctl-protect create snapshot <my_snapshot_name> --appvault
<my_appvault_name> --app <name_of_app_to_snapshot> -n
<application_namespace>
```

### 建立隨選備份

您可以隨時備份應用程式。

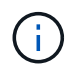

如果叢集範圍的資源在應用程式定義中明確參照,或是具有任何應用程式命名空間的參照,則這 些資源會包含在備份,快照或複製中。

開始之前

確保 AWS 工作階段權杖到期時間足以應付任何長期執行的 S3 備份作業。如果 Token 在備份作業期間過期,作業可能會失敗。

- •如需檢查目前工作階段權杖到期時間的詳細資訊,請參閱 "AWS API 文件"。
- •如需 AWS 資源認證的詳細資訊,請參閱 "AWS IAM 文件"。

### 使用 CR 建立備份

步驟

```
1. 建立自訂資源(CR)檔案並命名為 trident-protect-backup-cr.yaml。
```

2. 在您建立的檔案中,設定下列屬性:

- 。\* metadata.name\*: ( \_required ) 此自訂資源的名稱;為您的環境選擇唯一且合理的名稱。
- SPEC.applicationRef: (\_required\_) 要備份的應用程式 Kubernetes 名稱。
- 。spec.appVaultRef : ( \_required \_ ) 應儲存備份內容的 AppVault 名稱。
- <sup>。</sup>\*spec.dataMover \* : ( *Optional* )字串,指出備份作業所使用的備份工具。可能的值(區分大小 寫) :
  - Restic
  - Kopia (預設)
- 。spec.reClaimPolicy: (Optional) 定義備份從宣告中釋出時會發生什麼情況。可能值:
  - Delete
  - Retain (預設)
- Spec.snapshotRef: (Optional):用於備份來源的快照名稱。如果未提供,將會建立並備份暫 存快照。

```
---
apiVersion: protect.trident.netapp.io/v1
kind: Backup
metadata:
   namespace: my-app-namespace
   name: my-cr-name
spec:
   applicationRef: my-application
   appVaultRef: appvault-name
   dataMover: Kopia
```

3. 在您以正確的值填入檔案之後 trident-protect-backup-cr.yaml 、請套用 CR :

kubectl apply -f trident-protect-backup-cr.yaml

#### 使用 CLI 建立備份

### 步驟

1. 建立備份,以您環境的資訊取代括號中的值。例如:

```
tridentctl-protect create backup <my_backup_name> --appvault <my-
vault-name> --app <name_of_app_to_back_up> --data-mover
<Kopia_or_Restic> -n <application_namespace>
```

### 建立資料保護排程

保護原則可在已定義的排程中建立快照、備份或兩者、以保護應用程式。您可以選擇每小時、每天、每週和每月建立快照和備份、也可以指定要保留的複本數量。

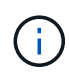

如果叢集範圍的資源在應用程式定義中明確參照,或是具有任何應用程式命名空間的參照,則這 些資源會包含在備份,快照或複製中。

開始之前

確保 AWS 工作階段權杖到期時間足以應付任何長期執行的 S3 備份作業。如果 Token 在備份作業期間過期,作業可能會失敗。

- •如需檢查目前工作階段權杖到期時間的詳細資訊,請參閱 "AWS API 文件"。
- •如需 AWS 資源認證的詳細資訊,請參閱 "AWS IAM 文件"。

### 使用 CR 建立排程

### 步驟

1. 建立自訂資源 (CR) 檔案並命名為 trident-protect-schedule-cr.yaml。

2. 在您建立的檔案中,設定下列屬性:

- 。\* metadata.name\*: ( required ) 此自訂資源的名稱;為您的環境選擇唯一且合理的名稱。
- <sup>。</sup>\*spec.dataMover \* : ( *Optional* )字串,指出備份作業所使用的備份工具。可能的值(區分大小 寫):
  - Restic
  - Kopia (預設)
- 。SPEC.applicationRef :要備份之應用程式的 Kubernetes 名稱。
- <sup>。</sup>spec.appVaultRef:(\_required\_)應儲存備份內容的 AppVault 名稱。
- 。\*SPEC.BackupRetention \*:要保留的備份數量。零表示不應建立備份。
- 。\*spec.snapshotRetention \* : 要保留的快照數。零表示不應建立任何快照。
- 。\* spec.granularity\*: 執行排程的頻率。可能的值、以及必要的相關欄位:
  - hourly (要求您指定 spec.minute)
  - daily (要求您指定 spec.minute 和 spec.hour)
  - weekly (要求您指定 spec.minute, spec.hour, 和 spec.dayOfWeek)
  - monthly (要求您指定 spec.minute, spec.hour, 和 spec.dayOfMonth)
- spec.dayOfMontth: (Optional)排程應執行的月份日期(1-31)。如果精細度設為、則此欄 位為必 `monthly`填。
- <sup>。</sup>\*spec.dayOfWeek \* :(\_Optional \_)排程應執行的一週中的一天(0-7)。0或7的值表示星期日。如果精細度設為、則此欄位為必 `weekly`填。
- \*spec.hour \*: (\_Optional\_) 排程應執行的一天中的小時(0-23)。如果精細度設置爲、或
   ,則此字段爲必填字段 daily weekly monthly。
- \* 規格分鐘 \*: (\_選用\_) 排程應執行的小時(0-59)分鐘。如果精細度設置爲、、或,則此 字段爲必填字段 hourly daily weekly monthly。

```
apiVersion: protect.trident.netapp.io/v1
kind: Schedule
metadata:
 namespace: my-app-namespace
 name: my-cr-name
spec:
 dataMover: Kopia
 applicationRef: my-application
 appVaultRef: appvault-name
 backupRetention: "15"
  snapshotRetention: "15"
 granularity: <monthly>
 dayOfMonth: "1"
 dayOfWeek: "0"
  hour: "0"
  minute: "0"
```

3. 在您以正確的值填入檔案之後 trident-protect-schedule-cr.yaml、請套用 CR :

kubectl apply -f trident-protect-schedule-cr.yaml

### 使用 CLI 建立排程

步驟

1. 建立保護排程,以環境資訊取代方括號中的值。例如:

÷.

您可以使用 `tridentctl-protect create schedule --help`來檢視此命令的詳細說明資訊。

tridentctl-protect create schedule <my\_schedule\_name> --appvault
<my\_appvault\_name> --app <name\_of\_app\_to\_snapshot> --backup
-retention <how\_many\_backups\_to\_retain> --data-mover
<Kopia\_or\_Restic> --day-of-month <day\_of\_month\_to\_run\_schedule>
--day-of-week <day\_of\_month\_to\_run\_schedule> --granularity
<frequency\_to\_run> --hour <hour\_of\_day\_to\_run> --minute
<minute\_of\_hour\_to\_run> --recurrence-rule <recurrence> --snapshot
-retention <how\_many\_snapshots\_to\_retain> -n <application\_namespace>

### 刪除快照

刪除不再需要的排程或隨需快照。

1. 移除與快照相關的 Snapshot CR :

kubectl delete snapshot <snapshot name> -n my-app-namespace

刪除備份

刪除不再需要的排程或隨需備份。

步驟

1. 移除與備份相關的備份 CR:

kubectl delete backup <backup name> -n my-app-namespace

### 檢查備份作業的狀態

您可以使用命令列來檢查正在進行,已完成或已失敗的備份作業狀態。

步驟

1. 使用下列命令可擷取備份作業的狀態,以環境中的資訊取代方括號中的值:

```
kubectl get backup -n <namespace_name> <my_backup_cr_name> -o jsonpath
='{.status}'
```

### 啟用 NetApp 檔案 (anf) 作業的備份與還原

如果您已安裝 Trident Protect ,您可以啟用節省空間的備份與還原功能,以供使用 NetApp 檔案儲存類別的儲存 後端使用,並在 Trident 24.06 之前建立。此功能可與 NFSv4 磁碟區搭配使用,不會佔用容量集區的額外空間。

開始之前

請確認下列事項:

- 您已安裝 Trident Protect。
- 您已在 Trident Protect 中定義應用程式。在您完成此程序之前、此應用程式的保護功能有限。
- 您已 azure-netapp-files 選擇儲存後端的預設儲存類別。

1. 如果 anf Volume 是在升級至 Trident 24.10 之前建立的,請在 Trident 中執行下列動作:

a. 針對每個以 NetApp 檔案為基礎且與應用程式相關的 PV ,啟用快照目錄:

tridentctl update volume <pv name> --snapshot-dir=true -n trident

b. 確認已為每個相關的 PV 啟用快照目錄:

tridentctl get volume <pv name> -n trident -o yaml | grep
snapshotDir

回應:

snapshotDirectory: "true"

÷

未啟用 Snapshot 目錄時, Trident Protect 會選擇一般備份功能,在備份程序期間會暫時佔用容量集區 中的空間。在這種情況下,請確保容量集區中有足夠的可用空間,以建立備份磁碟區大小的暫存磁碟 區。

結果

應用程式已準備好使用 Trident Protect 進行備份與還原。每個 PVC 也可供其他應用程式用於備份和還原。

# 使用 Trident Protect 還原應用程式

您可以使用 Trident Protect 從快照或備份還原應用程式。將應用程式還原至同一個叢集時、從現有的快照還原速度會更快。

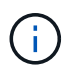

當您還原應用程式時,為應用程式設定的所有執行掛鉤都會隨應用程式一起還原。如果存在還原 後執行掛鉤,則會在還原作業中自動執行。

### 還原和容錯移轉作業期間的命名空間註釋和標籤

在還原和容錯移轉作業期間,目的地命名空間中的標籤和註釋會與來源命名空間中的標籤和註釋相符。會新增來 源命名空間中不存在的標籤或註釋,並覆寫已存在的任何標籤或註釋,以符合來源命名空間的值。只存在於目的 地命名空間上的標籤或註釋會保持不變。

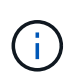

如果您使用 RedHat OpenShift ,請務必注意 OpenShift 環境中命名空間註釋的關鍵作用。命名 空間註釋可確保還原的 Pod 符合 OpenShift 安全性內容限制( SCC )所定義的適當權限和安全 性組態,而且無需權限問題即可存取磁碟區。如需詳細資訊,請 "OpenShift 安全性內容限制文 件"參閱。 您可以在執行還原或容錯移轉作業之前,先設定 Kubernetes 環境變數,以避免覆寫目的地命名空間中的特定註 釋 RESTORE\_SKIP\_NAMESPACE\_ANNOTATIONS。例如:

kubectl set env -n trident-protect deploy/trident-protect-controllermanager RESTORE\_SKIP\_NAMESPACE\_ANNOTATIONS=<annotation\_key\_to\_skip\_1>,<annotation\_ key\_to\_skip\_2>

如果您使用帶有標誌的 Helm 來安裝來源應用程式 --create-namespace,則會對標籤機碼給予特殊處理 name。在還原或容錯移轉程序期間, Trident Protect 會將此標籤複製到目的地命名空間,但如果來源的值符合 來源命名空間,則會將值更新到目的地命名空間值。如果此值與來源命名空間不相符,則會將其複製到目的地命 名空間,而不會有任何變更。

### 範例

以下範例提供來源和目的地命名空間,每個命名空間都有不同的註釋和標籤。您可以查看作業前後目的地命名空間的狀態,以及註釋和標籤在目的地命名空間中的組合或覆寫方式。

#### 還原或容錯移轉作業之前

下表說明還原或容錯移轉作業之前的範例來源和目的地命名空間狀態:

| 命名空間                | 註釋                                                                        | 標籤                                              |
|---------------------|---------------------------------------------------------------------------|-------------------------------------------------|
| 命名空間 nS-1 (來<br>源)  | • annotation.one / 機碼:「<br>updatedvalue」<br>• annotation.b2/key :「 true 」 | ・環境 = 正式作業<br>・Compliance = HIPAA<br>・NAME=ns-1 |
| 命名空間 nS-2 (目<br>的地) | ・annotation.one / 機碼:「 true 」<br>・annotation.the/key :「 FALSE 」           | • role = 資料庫                                    |

#### 還原作業之後

下表說明還原或容錯移轉作業之後範例目的地命名空間的狀態。某些金鑰已新增,部分已覆寫, `name`標籤已 更新以符合目的地命名空間:

| 命名空間                | 註釋                                                                                                    | 標籤                                                                                               |
|---------------------|----------------------------------------------------------------------------------------------------|--------------------------------------------------------------------------------------------------|
| 命名空間 nS-2 (目<br>的地) | <ul> <li>annotation.one / 機碼:「<br/>updatedvalue」</li> <li>annotation.b2/key:「true」</li> <li>annotation.the/key:「FALSE」</li> </ul> | <ul> <li>NAME=nS-2</li> <li>Compliance = HIPAA</li> <li>環境 = 正式作業</li> <li>role = 資料庫</li> </ul> |

### 從備份還原至不同的命名空間

當您使用 BackupRestore CR 將備份還原至不同的命名空間時, Trident Protect 會將應用程式還原至新命名空間,並為還原的應用程式建立應用程式 CR 。若要保護還原的應用程式,請建立隨需備份或快照,或建立保護排程。

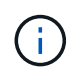

將備份還原至具有現有資源的不同命名空間,並不會改變任何與備份中共用名稱的資源。若要還 原備份中的所有資源,請刪除並重新建立目標命名空間,或將備份還原至新的命名空間。

開始之前

確保 AWS 工作階段權杖到期時間足以執行任何長時間執行的 S3 還原作業。如果 Token 在還原作業期間過期, 作業可能會失敗。

- •如需檢查目前工作階段權杖到期時間的詳細資訊,請參閱 "AWS API 文件"。
- •如需 AWS 資源認證的詳細資訊,請參閱 "AWS IAM 文件"。

### 使用 CR

步驟

- 1. 建立自訂資源(CR)檔案並命名為 trident-protect-backup-restore-cr.yaml。
- 2. 在您建立的檔案中,設定下列屬性:
  - 。\* metadata.name\*: ( required ) 此自訂資源的名稱;為您的環境選擇唯一且合理的名稱。
  - 。spec.appArchivePath :儲存備份內容的 AppVault 內部路徑。您可以使用下列命令來尋找此路徑

```
kubectl get backups <BACKUP_NAME> -n my-app-namespace -o
jsonpath='{.status.appArchivePath}'
```

- <sup>。</sup>spec.appVaultRef:(\_required\_)儲存備份內容的 AppVault 名稱。
- spec.namespaceMapping: 將還原作業的來源命名空間對應至目的地命名空間。以環境中的資訊 取代 my-source-namespace 和 `my-destination-namespace。
- 。spec.storageClassMapping :將還原作業的來源儲存類別對應至目的地儲存類別。以環境中的資訊取代 destinationStorageClass `和 `sourceStorageClass 。

```
---
apiVersion: protect.trident.netapp.io/v1
kind: BackupRestore
metadata:
   name: my-cr-name
   namespace: my-destination-namespace
spec:
   appArchivePath: my-backup-path
   appVaultRef: appvault-name
   namespaceMapping: [{"source": "my-source-namespace",
   "destination": "my-destination-namespace"}]
   storageClassMapping:
    destination: "${destinationStorageClass}"
```

3. (Optional)如果您只需要選取應用程式的某些資源來還原,請新增篩選功能,以包含或排除標記有 特定標籤的資源:

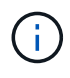

Trident Protect 會自動選取部分資源,因為這些資源與您選取的資源之間的關係。例如,如果您選取持續磁碟區宣告資源,而且該資源有相關聯的 Pod ,則 Trident Protect 也 會還原相關聯的 Pod 。

- <sup>°</sup> **resourceFilter.resourceSelectionCriteria**: (篩選所需)使用 `Include`或包含或 `Exclude`排除 在 resourceMatchers 中定義的資源。新增下列資源配置工具參數、以定義要納入或排除的資源:
  - resourceFilter.resourceMatchers :一組 resourceMatcher 物件。如果您在此陣列中定義多

個元素,它們會比對為 OR 作業,而每個元素(群組,種類,版本)內的欄位會比對為 AND 作業。

• resourceMatchers[].group : ( Optional ) 要篩選的資源群組。

resourceMatchers[].cher : (Optional) 要篩選的資源種類。

- resourceMatchers[].version : ( Optional ) 要篩選的資源版本。
- 要篩選之資源的 Kubernetes metadata.name 欄位中的 \* resourceMatchers[].names\*: ( Optional) 名稱。
- 要篩選之資源的 Kubernetes metadata.name 欄位中的 \* resourceMatchers[].names\*: ( Optional) 命名空間。
- 資源的 Kubernetes metadata.name 欄位中的 \*resourceMatchers[].labelSelectors \*: ( Optional) Label 選取器字串,如中所定義 "Kubernetes文件"。例如 "trident.netapp.io/os=linux":。

例如:

```
spec:
 resourceFilter:
   resourceSelectionCriteria: "Include"
   resourceMatchers:
      - group: my-resource-group-1
       kind: my-resource-kind-1
       version: my-resource-version-1
       names: ["my-resource-names"]
       namespaces: ["my-resource-namespaces"]
       labelSelectors: ["trident.netapp.io/os=linux"]
      - group: my-resource-group-2
       kind: my-resource-kind-2
       version: my-resource-version-2
       names: ["my-resource-names"]
       namespaces: ["my-resource-namespaces"]
        labelSelectors: ["trident.netapp.io/os=linux"]
```

4. 在您以正確的值填入檔案之後 trident-protect-backup-restore-cr.yaml、請套用 CR:

kubectl apply -f trident-protect-backup-restore-cr.yaml

### 使用CLI

步驟

 將備份還原至不同的命名空間,以環境中的資訊取代括弧中的值。此 namespace-mapping `引數使用 以冒號分隔的命名空間,以格式將來源命名空間對應至正確的目的地命名空間
 `source1:dest1, source2:dest2。例如:
 tridentctl-protect create backuprestore <my\_restore\_name> --backup
<backup\_namespace>/<backup\_to\_restore> --namespace-mapping
<source to destination namespace mapping> -n <application namespace>

從備份還原至原始命名空間

您可以隨時將備份還原至原始命名空間。

開始之前

確保 AWS 工作階段權杖到期時間足以執行任何長時間執行的 S3 還原作業。如果 Token 在還原作業期間過期, 作業可能會失敗。

- •如需檢查目前工作階段權杖到期時間的詳細資訊,請參閱 "AWS API 文件"。
- •如需 AWS 資源認證的詳細資訊,請參閱 "AWS IAM 文件"。

### 使用 CR

步驟

1. 建立自訂資源( CR )檔案並命名為 trident-protect-backup-ipr-cr.yaml。

2. 在您建立的檔案中,設定下列屬性:

- <sup>。</sup>\* metadata.name\*: ( \_required ) 此自訂資源的名稱;為您的環境選擇唯一且合理的名稱。
- 。spec.appArchivePath :儲存備份內容的 AppVault 內部路徑。您可以使用下列命令來尋找此路徑

```
kubectl get backups <BACKUP_NAME> -n my-app-namespace -o
jsonpath='{.status.appArchivePath}'
```

<sup>。</sup>spec.appVaultRef:(\_required\_)儲存備份內容的 AppVault 名稱。

例如:

```
apiVersion: protect.trident.netapp.io/v1
kind: BackupInplaceRestore
metadata:
   name: my-cr-name
   namespace: my-app-namespace
spec:
   appArchivePath: my-backup-path
   appVaultRef: appvault-name
```

3. (Optional)如果您只需要選取應用程式的某些資源來還原,請新增篩選功能,以包含或排除標記有 特定標籤的資源:

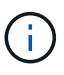

Trident Protect 會自動選取部分資源,因為這些資源與您選取的資源之間的關係。例如,如果您選取持續磁碟區宣告資源,而且該資源有相關聯的 Pod ,則 Trident Protect 也 會還原相關聯的 Pod 。

<sup>。</sup>**resourceFilter.resourceSelectionCriteria**:(篩選所需)使用 `Include`或包含或 `Exclude`排除 在 resourceMatchers 中定義的資源。新增下列資源配置工具參數、以定義要納入或排除的資源:

- resourceFilter.resourceMatchers: 一組 resourceMatcher 物件。如果您在此陣列中定義多個元素,它們會比對為 OR 作業,而每個元素(群組,種類,版本)內的欄位會比對為 AND 作業。
  - resourceMatchers[].group : ( Optional ) 要篩選的資源群組。
  - resourceMatchers[].cher : (Optional) 要篩選的資源種類。
  - resourceMatchers[].version : (Optional) 要篩選的資源版本。
  - 要篩選之資源的 Kubernetes metadata.name 欄位中的 \* resourceMatchers[].names\* : (

Optional) 名稱。

- 要篩選之資源的 Kubernetes metadata.name 欄位中的 \* resourceMatchers[].names\*: ( Optional)命名空間。
- 資源的 Kubernetes metadata.name 欄位中的 \*resourceMatchers[].labelSelectors \*: ( *Optional*) Label 選取器字串,如中所定義 "Kubernetes文件"。例如 "trident.netapp.io/os=linux":。

例如:

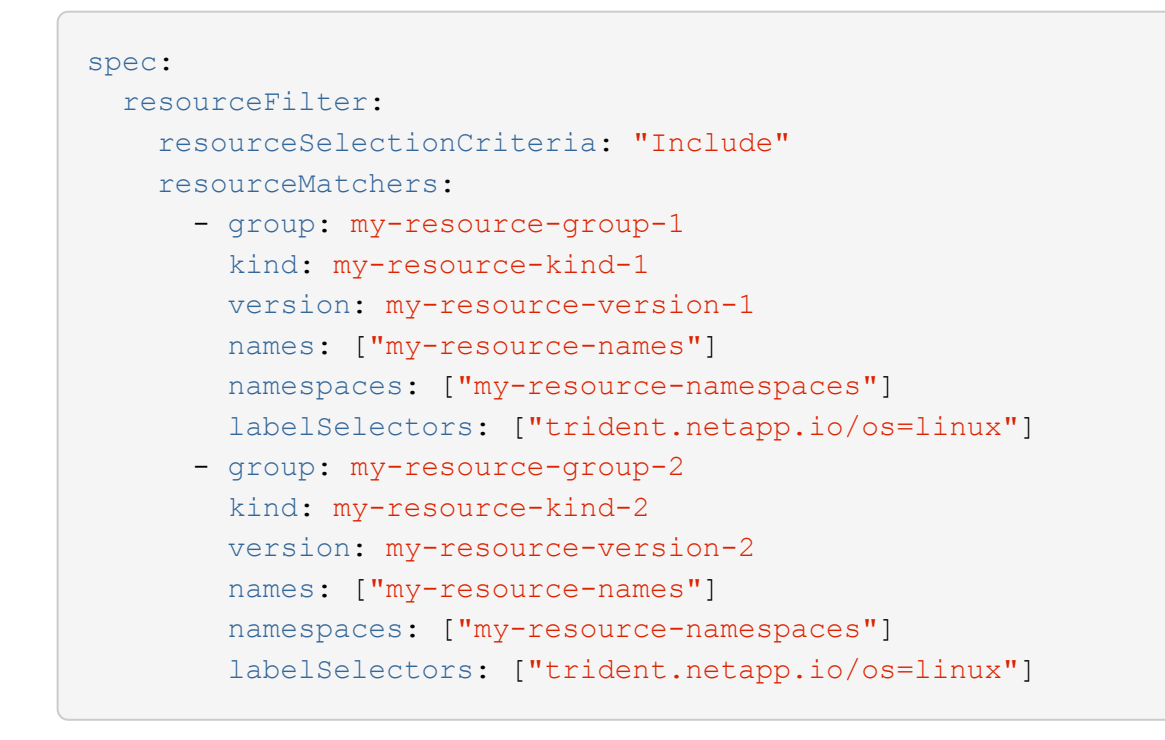

4. 在您以正確的值填入檔案之後 trident-protect-backup-ipr-cr.yaml 、請套用 CR :

kubectl apply -f trident-protect-backup-ipr-cr.yaml

### 使用CLI

步驟

1. 將備份還原至原始命名空間,以環境中的資訊取代括弧中的值。 backup`引數使用的名稱空間和備份 名稱格式為 `<namespace>/<name>。例如:

tridentctl-protect create backupinplacerestore <my\_restore\_name>
--backup <namespace/backup\_to\_restore> -n <application\_namespace>

### 從備份還原至不同的叢集

如果原始叢集發生問題,您可以將備份還原至不同的叢集。

開始之前

確保符合下列先決條件:

- 目的地叢集已安裝 Trident Protect 。
- •目的地叢集可存取與儲存備份的來源叢集相同 AppVault 的儲存區路徑。
- 確保 AWS 工作階段權杖到期時間足以執行任何長時間執行的還原作業。如果 Token 在還原作業期間過期, 作業可能會失敗。
  - 。如需檢查目前工作階段權杖到期時間的詳細資訊,請參閱 "AWS API 文件"。
  - 。如需 AWS 資源認證的詳細資訊,請參閱 "AWS 文件"。

### 步驟

1. 使用 Trident Protect CLI 外掛程式檢查目的地叢集上的 AppVault CR 可用度:

tridentctl-protect get appvault --context <destination cluster name>

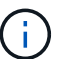

確保目的地叢集上存在用於應用程式還原的命名空間。

2. 從目的地叢集檢視可用 AppVault 的備份內容:

```
tridentctl-protect get appvaultcontent <appvault_name> --show-resources
backup --show-paths --context <destination cluster name>
```

執行此命令會顯示 AppVault 中的可用備份,包括其原始叢集,對應的應用程式名稱,時間戳記和歸檔路 徑。

。輸出範例:\*

```
+----+
            | TYPE |
                        1
 CLUSTER
      1
         APP
                    NAME
                              TIMESTAMP
  PATH
       Т
+----+
| production1 | wordpress | backup | wordpress-bkup-1 | 2024-10-30
08:37:40 (UTC) | backuppath1 |
| production1 | wordpress | backup | wordpress-bkup-2| 2024-10-30
08:37:40 (UTC) | backuppath2 |
+----+
```

3. 使用 AppVault 名稱和歸檔路徑將應用程式還原至目的地叢集:

#### 使用 CR

1. 建立自訂資源 (CR) 檔案並命名為 trident-protect-backup-restore-cr.yaml。

2. 在您建立的檔案中,設定下列屬性:

- 。\* metadata.name\*: ( \_ required ) 此自訂資源的名稱;為您的環境選擇唯一且合理的名稱。
- <sup>。</sup>spec.appVaultRef:(\_required\_)儲存備份內容的 AppVault 名稱。
- 。spec.appArchivePath :儲存備份內容的 AppVault 內部路徑。您可以使用下列命令來尋找此路徑

```
kubectl get backups <BACKUP_NAME> -n my-app-namespace -o
jsonpath='{.status.appArchivePath}'
```

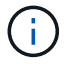

如果無法使用 BackupRestore CR ,您可以使用步驟 2 所述的命令來檢視備份內 容。

。spec.namespaceMapping: 將還原作業的來源命名空間對應至目的地命名空間。以環境中的資訊 取代 my-source-namespace 和 `my-destination-namespace。

例如:

```
apiVersion: protect.trident.netapp.io/v1
kind: BackupRestore
metadata:
    name: my-cr-name
    namespace: my-destination-namespace
spec:
    appVaultRef: appvault-name
    appArchivePath: my-backup-path
    namespaceMapping: [{"source": "my-source-namespace", "
destination": "my-destination-namespace"}]
```

3. 在您以正確的值填入檔案之後 trident-protect-backup-restore-cr.yaml 、請套用 CR :

kubectl apply -f trident-protect-backup-restore-cr.yaml

### 使用CLI

 使用下列命令還原應用程式,將方括號中的值取代為您環境中的資訊。命名空間對應引數使用以冒號分 隔的命名空間,將來源命名空間對應到正確的目的地命名空間,格式為 source1:dest1, source2:dest2。例如:

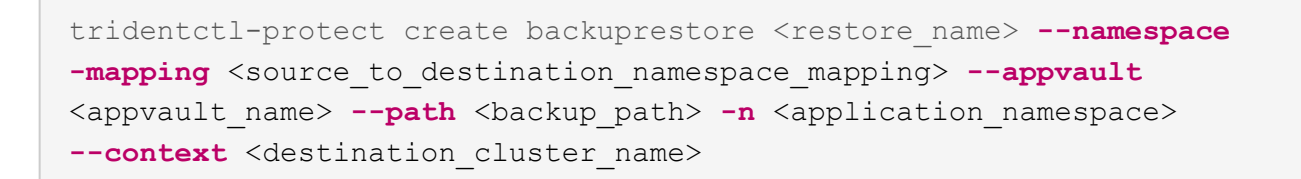

### 從快照還原至不同的命名空間

您可以使用自訂資源( CR )檔案、將資料從快照還原至不同的命名空間或原始來源命名空間。當您使用 SnapshotRestore CR 將快照還原至不同的命名空間時, Trident Protect 會在新命名空間中還原應用程式,並為 還原的應用程式建立應用程式 CR 。若要保護還原的應用程式,請建立隨需備份或快照,或建立保護排程。

### 開始之前

確保 AWS 工作階段權杖到期時間足以執行任何長時間執行的 S3 還原作業。如果 Token 在還原作業期間過期, 作業可能會失敗。

- •如需檢查目前工作階段權杖到期時間的詳細資訊,請參閱 "AWS API 文件"。
- •如需 AWS 資源認證的詳細資訊,請參閱 "AWS IAM 文件"。

### 使用 CR

步驟

- 1. 建立自訂資源 (CR) 檔案並命名為 trident-protect-snapshot-restore-cr.yaml。
- 2. 在您建立的檔案中,設定下列屬性:
  - 。\* metadata.name\*: ( \_ required ) 此自訂資源的名稱;為您的環境選擇唯一且合理的名稱。
  - <sup>。</sup>spec.appVaultRef:(\_required\_)儲存快照內容的 AppVault 名稱。
  - 。spec.appArchivePath :在 AppVault 中儲存快照內容的路徑。您可以使用下列命令來尋找此路徑

```
kubectl get snapshots <SNAPHOT_NAME> -n my-app-namespace -o
jsonpath='{.status.appArchivePath}'
```

- spec.namespaceMapping: 將還原作業的來源命名空間對應至目的地命名空間。以環境中的資訊 取代 my-source-namespace 和 `my-destination-namespace。
- 。spec.storageClassMapping :將還原作業的來源儲存類別對應至目的地儲存類別。以環境中的資訊取代 destinationStorageClass `和 `sourceStorageClass 。

```
---
apiVersion: protect.trident.netapp.io/v1
kind: SnapshotRestore
metadata:
    name: my-cr-name
    namespace: my-app-namespace
spec:
    appVaultRef: appvault-name
    appArchivePath: my-snapshot-path
    namespaceMapping: [{"source": "my-source-namespace",
    "destination": "my-destination-namespace"}]
    storageClassMapping:
    destination: "${destinationStorageClass}"
```

3. (Optional)如果您只需要選取應用程式的某些資源來還原,請新增篩選功能,以包含或排除標記有 特定標籤的資源:

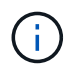

Trident Protect 會自動選取部分資源,因為這些資源與您選取的資源之間的關係。例如,如果您選取持續磁碟區宣告資源,而且該資源有相關聯的 Pod ,則 Trident Protect 也 會還原相關聯的 Pod 。

- <sup>°</sup> **resourceFilter.resourceSelectionCriteria**: (篩選所需)使用 `Include`或包含或 `Exclude`排除 在 resourceMatchers 中定義的資源。新增下列資源配置工具參數、以定義要納入或排除的資源:
  - resourceFilter.resourceMatchers :一組 resourceMatcher 物件。如果您在此陣列中定義多

個元素,它們會比對為 OR 作業,而每個元素(群組,種類,版本)內的欄位會比對為 AND 作業。

• resourceMatchers[].group : ( Optional ) 要篩選的資源群組。

resourceMatchers[].cher : (Optional) 要篩選的資源種類。

- resourceMatchers[].version : ( Optional ) 要篩選的資源版本。
- 要篩選之資源的 Kubernetes metadata.name 欄位中的 \* resourceMatchers[].names\* : ( Optional) 名稱。
- 要篩選之資源的 Kubernetes metadata.name 欄位中的 \* resourceMatchers[].names\*: ( Optional) 命名空間。
- 資源的 Kubernetes metadata.name 欄位中的 \*resourceMatchers[].labelSelectors \*: ( Optional) Label 選取器字串,如中所定義 "Kubernetes文件"。例如 "trident.netapp.io/os=linux":。

例如:

```
spec:
 resourceFilter:
   resourceSelectionCriteria: "Include"
   resourceMatchers:
      - group: my-resource-group-1
       kind: my-resource-kind-1
       version: my-resource-version-1
       names: ["my-resource-names"]
       namespaces: ["my-resource-namespaces"]
       labelSelectors: ["trident.netapp.io/os=linux"]
      - group: my-resource-group-2
       kind: my-resource-kind-2
       version: my-resource-version-2
       names: ["my-resource-names"]
       namespaces: ["my-resource-namespaces"]
        labelSelectors: ["trident.netapp.io/os=linux"]
```

4. 在您以正確的值填入檔案之後 trident-protect-snapshot-restore-cr.yaml、請套用 CR:

kubectl apply -f trident-protect-snapshot-restore-cr.yaml

### 使用CLI

步驟

1. 將快照還原至不同的命名空間,以環境中的資訊取代方括號中的值。

- 。snapshot`引數使用格式的命名空間和快照名稱 `<namespace>/<name>。
- <sup>。</sup>此 namespace-mapping`引數使用以冒號分隔的命名空間,以格式將來源命名空間對應至正確的

目的地命名空間 `source1:dest1,source2:dest2。

例如:

```
tridentctl-protect create snapshotrestore <my_restore_name>
--snapshot <namespace/snapshot_to_restore> --namespace-mapping
<source_to_destination_namespace_mapping> -n <application_namespace>
```

### 從快照還原至原始命名空間

您可以隨時將快照還原至原始命名空間。

開始之前

確保 AWS 工作階段權杖到期時間足以執行任何長時間執行的 S3 還原作業。如果 Token 在還原作業期間過期, 作業可能會失敗。

- •如需檢查目前工作階段權杖到期時間的詳細資訊,請參閱 "AWS API 文件"。
- •如需 AWS 資源認證的詳細資訊,請參閱 "AWS IAM 文件"。

### 使用 CR

步驟

- 1. 建立自訂資源 (CR) 檔案並命名為 trident-protect-snapshot-ipr-cr.yaml。
- 2. 在您建立的檔案中,設定下列屬性:
  - 。\* metadata.name\*: ( required ) 此自訂資源的名稱;為您的環境選擇唯一且合理的名稱。
  - <sup>。</sup>spec.appVaultRef:(\_required\_)儲存快照內容的 AppVault 名稱。
  - 。spec.appArchivePath :在 AppVault 中儲存快照內容的路徑。您可以使用下列命令來尋找此路徑

kubectl get snapshots <SNAPSHOT\_NAME> -n my-app-namespace -o
jsonpath='{.status.appArchivePath}'

```
---
apiVersion: protect.trident.netapp.io/v1
kind: SnapshotInplaceRestore
metadata:
    name: my-cr-name
    namespace: my-app-namespace
spec:
    appVaultRef: appvault-name
        appArchivePath: my-snapshot-path
```

3. (Optional)如果您只需要選取應用程式的某些資源來還原,請新增篩選功能,以包含或排除標記有 特定標籤的資源:

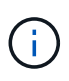

Trident Protect 會自動選取部分資源,因為這些資源與您選取的資源之間的關係。例如,如果您選取持續磁碟區宣告資源,而且該資源有相關聯的 Pod ,則 Trident Protect 也 會還原相關聯的 Pod 。

- <sup>。</sup>**resourceFilter.resourceSelectionCriteria**:(篩選所需)使用 `Include`或包含或 `Exclude`排除 在 resourceMatchers 中定義的資源。新增下列資源配置工具參數、以定義要納入或排除的資源:
  - resourceFilter.resourceMatchers: 一組 resourceMatcher 物件。如果您在此陣列中定義多個元素,它們會比對為 OR 作業,而每個元素(群組,種類,版本)內的欄位會比對為 AND 作業。
    - resourceMatchers[].group : ( Optional ) 要篩選的資源群組。
    - resourceMatchers[].cher : ( Optional ) 要篩選的資源種類。
    - resourceMatchers[].version : ( Optional ) 要篩選的資源版本。
    - 要篩選之資源的 Kubernetes metadata.name 欄位中的 \* resourceMatchers[].names\* : ( *Optional* ) 名稱。
    - 要篩選之資源的 Kubernetes metadata.name 欄位中的 \* resourceMatchers[].names\*: ( Optional) 命名空間。

```
■ 資源的 Kubernetes metadata.name 欄位中的 *resourceMatchers[].labelSelectors * : (
      Optional ) Label 選取器字串,如中所定義 "Kubernetes文件"。例如
      "trident.netapp.io/os=linux": °
      例如:
spec:
  resourceFilter:
    resourceSelectionCriteria: "Include"
    resourceMatchers:
      - group: my-resource-group-1
        kind: my-resource-kind-1
        version: my-resource-version-1
        names: ["my-resource-names"]
        namespaces: ["my-resource-namespaces"]
        labelSelectors: ["trident.netapp.io/os=linux"]
      - group: my-resource-group-2
        kind: my-resource-kind-2
        version: my-resource-version-2
        names: ["my-resource-names"]
        namespaces: ["my-resource-namespaces"]
        labelSelectors: ["trident.netapp.io/os=linux"]
```

4. 在您以正確的值填入檔案之後 trident-protect-snapshot-ipr-cr.yaml、請套用 CR :

kubectl apply -f trident-protect-snapshot-ipr-cr.yaml

### 使用CLI

步驟

1. 將快照還原至原始命名空間,以環境中的資訊取代方括號中的值。例如:

tridentctl-protect create snapshotinplacerestore <my\_restore\_name>
--snapshot <snapshot\_to\_restore> -n <application\_namespace>

### 檢查還原作業的狀態

您可以使用命令列來檢查進行中,已完成或已失敗的還原作業狀態。

步驟

1. 使用下列命令可擷取還原作業的狀態,以環境中的資訊取代方括號中的值:

```
kubectl get backuprestore -n <namespace_name> <my_restore_cr_name> -o
jsonpath='{.status}'
```

# 使用 NetApp SnapMirror 和 Trident Protect 複寫應用程式

使用 Trident Protect ,您可以使用 NetApp SnapMirror 技術的非同步複寫功能,將資料和 應用程式變更從一個儲存後端複寫到另一個儲存後端,在同一個叢集或不同叢集之間複 寫。

還原和容錯移轉作業期間的命名空間註釋和標籤

在還原和容錯移轉作業期間,目的地命名空間中的標籤和註釋會與來源命名空間中的標籤和註釋相符。會新增來 源命名空間中不存在的標籤或註釋,並覆寫已存在的任何標籤或註釋,以符合來源命名空間的值。只存在於目的 地命名空間上的標籤或註釋會保持不變。

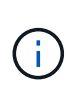

如果您使用 RedHat OpenShift ,請務必注意 OpenShift 環境中命名空間註釋的關鍵作用。命名 空間註釋可確保還原的 Pod 符合 OpenShift 安全性內容限制(SCC)所定義的適當權限和安全 性組態,而且無需權限問題即可存取磁碟區。如需詳細資訊,請 "OpenShift 安全性內容限制文 件"參閱。

您可以在執行還原或容錯移轉作業之前,先設定 Kubernetes 環境變數,以避免覆寫目的地命名空間中的特定註 釋 RESTORE SKIP NAMESPACE ANNOTATIONS。例如:

kubectl set env -n trident-protect deploy/trident-protect-controllermanager RESTORE\_SKIP\_NAMESPACE\_ANNOTATIONS=<annotation\_key\_to\_skip\_1>,<annotation\_ key\_to\_skip\_2>

如果您使用帶有標誌的 Helm 來安裝來源應用程式 --create-namespace,則會對標籤機碼給予特殊處理 name。在還原或容錯移轉程序期間, Trident Protect 會將此標籤複製到目的地命名空間,但如果來源的值符合 來源命名空間,則會將值更新到目的地命名空間值。如果此值與來源命名空間不相符,則會將其複製到目的地命 名空間,而不會有任何變更。

### 範例

以下範例提供來源和目的地命名空間,每個命名空間都有不同的註釋和標籤。您可以查看作業前後目的地命名空間的狀態,以及註釋和標籤在目的地命名空間中的組合或覆寫方式。

還原或容錯移轉作業之前

下表說明還原或容錯移轉作業之前的範例來源和目的地命名空間狀態:

| 命名空間                | 註釋                                                                                            | 標籤                                              |
|---------------------|-----------------------------------------------------------------------------------------------|-------------------------------------------------|
| 命名空間 nS-1 (來<br>源)  | <ul> <li>annotation.one / 機碼:「<br/>updatedvalue」</li> <li>annotation.b2/key:「true」</li> </ul> | ・環境 = 正式作業<br>・Compliance = HIPAA<br>・NAME=ns-1 |
| 命名空間 nS-2 (目<br>的地) | ・annotation.one / 機碼:「 true 」<br>・annotation.the/key :「 FALSE 」                               | • role = 資料庫                                    |

### 還原作業之後

下表說明還原或容錯移轉作業之後範例目的地命名空間的狀態。某些金鑰已新增,部分已覆寫, `name`標籤已 更新以符合目的地命名空間:

| 命名空間                | 註釋                                                                                                    | 標籤                                                                                               |
|---------------------|----------------------------------------------------------------------------------------------------|--------------------------------------------------------------------------------------------------|
| 命名空間 nS-2 (目<br>的地) | <ul> <li>annotation.one / 機碼:「<br/>updatedvalue」</li> <li>annotation.b2/key:「true」</li> <li>annotation.the/key:「FALSE」</li> </ul> | <ul> <li>NAME=nS-2</li> <li>Compliance = HIPAA</li> <li>環境 = 正式作業</li> <li>role = 資料庫</li> </ul> |

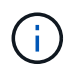

您可以將 Trident Protect 設定為在資料保護作業期間凍結和取消凍結檔案系統。"深入瞭解如何使用 Trident Protect 設定檔案系統凍結"。

### 設定複寫關係

設定複寫關係涉及下列事項:

- 選擇 Trident Protect 拍攝應用程式快照的頻率(包括應用程式的 Kubernetes 資源,以及每個應用程式磁碟 區的磁碟區快照)
- 選擇複寫排程(包括 Kubernetes 資源及持續磁碟區資料)
- 設定拍攝快照的時間

步驟

1. 為來源叢集上的來源應用程式建立 AppVault 。視您的儲存供應商而定,請修改中的範例"AppVault 自訂資源"以符合您的環境:

#### 使用 CR 建立 AppVault

- a. 建立自訂資源 (CR) 檔案並命名 (例如 trident-protect-appvault-primarysource.yaml)。
- b. 設定下列屬性:
  - \* metadata.name\*: (\_required) AppVault 自訂資源的名稱。請記下您選擇的名稱,因為複 寫關係所需的其他 CR 檔案會參照此值。
  - \* spec.providerConfig\*: (\_required)儲存使用指定供應商存取AppVault所需的組態。請為您的供應商選擇一個「鎖釦名稱」和任何其他必要的詳細資料。請記下您選擇的值,因為複寫關係所需的其他CR檔案會參照這些值。如需AppVault CRS與其他供應商的範例,請參閱"AppVault 自訂資源"。
  - \* spec.providerCredentials\*: (\_required \_) 會儲存使用指定提供者存取 AppVault 所需之任 何認證的參考資料。
    - \* spec.providerCredentials.valueFromSecret\*: ( \_required \_ ) 表示認證值應來自機密。
      - key: ( required ) 要從中選擇的密碼的有效金鑰。
      - ■\*名稱\*:(\_必要\_)包含此欄位值的機密名稱。必須位於相同的命名空間中。
    - \* spec.providerCredentials.secretAccessKey\*: ( \_required \_ ) 存取提供者所用的存取金 鑰。\* 名稱 \* 應與 \* spec.providerCredentials.valueFromSecret.name\* 相符。
  - \* spec.providerType\*: (\_required \_ )決定提供備份的內容,例如 NetApp ONTAP S3 ,一般 S3 , Google Cloud 或 Microsoft Azure 。可能值:
    - AWS
    - Azure
    - GCP
    - generic-S3
    - ONTAP S3
    - StorageGRID S3
- C. 在您以正確的值填入檔案之後 trident-protect-appvault-primary-source.yaml、請套用 CR:

```
kubectl apply -f trident-protect-appvault-primary-source.yaml -n
trident-protect
```

### 使用 CLI 建立 AppVault

a. 建立 AppVault ,以環境資訊取代方括號中的值:

```
tridentctl-protect create vault Azure <vault-name> --account
<account-name> --bucket <bucket-name> --secret <secret-name>
```

2. 建立來源應用程式 CR:

使用 CR 建立來源應用程式

a. 建立自訂資源(CR)檔案並命名(例如 trident-protect-app-source.yaml)。

b. 設定下列屬性:

- \* metadata.name\*: (\_required)應用程式自訂資源的名稱。請記下您選擇的名稱,因為複寫 關係所需的其他 CR 檔案會參照此值。
- \* spec.includedNamespaces\*: (\_required)一組命名空間和相關標籤。使用命名空間名稱, 並選擇性地使用標籤來縮小命名空間的範圍,以指定此處列出的命名空間中存在的資源。應用 程式命名空間必須是此陣列的一部分。

▪ YAML\* 範例:

```
---
apiVersion: protect.trident.netapp.io/v1
kind: Application
metadata:
   name: my-app-name
   namespace: my-app-namespace
spec:
   includedNamespaces:
        - namespace: my-app-namespace
```

```
labelSelector: {}
```

C. 在您以正確的值填入檔案之後 trident-protect-app-source.yaml、請套用 CR:

kubectl apply -f trident-protect-app-source.yaml -n my-appnamespace

#### 使用 CLI 建立來源應用程式

a. 建立來源應用程式。例如:

tridentctl-protect create app <my-app-name> --namespaces
<namespaces-to-be-included> -n <my-app-namespace>

 您也可以選擇拍攝來源應用程式的快照。此快照是作為目的地叢集上應用程式的基礎。如果您略過此步驟, 則需要等待下一個排定的快照執行,以便擁有最近的快照。

### 使用 CR 拍攝快照

a. 建立來源應用程式的複寫排程:

- i. 建立自訂資源(CR)檔案並命名(例如 trident-protect-schedule.yaml)。
- ii. 設定下列屬性:
  - \* metadata.name\*: ( required ) 排程自訂資源的名稱。
  - spec.AppVaultRef: (\_required\_) 此值必須符合來源應用程式的 AppVault metadata.name 欄位。
  - **spec.ApplicationRef**:(\_required \_)此值必須符合來源應用程式 CR 的 metadata.name 欄位。
  - \*spec.backupRetention \* : ( \_required \_ ) 此欄位為必填欄位,且值必須設為0。
  - spec.enabled : 必須設置爲 true。
  - \* spec.granularity\*: 必須設定為 Custom。
  - spec.recurrenceRule :以 UTC 時間和循環時間間隔定義開始日期。
  - \*spec.snapshotRetention \*:必須設定為2。

YAML 範例:

```
apiVersion: protect.trident.netapp.io/v1
kind: Schedule
metadata:
  name: appmirror-schedule-0e1f88ab-f013-4bce-8ae9-6afed9df59a1
 namespace: my-app-namespace
spec:
  appVaultRef: generic-s3-trident-protect-src-bucket-04b6b4ec-
46a3-420a-b351-45795e1b5e34
  applicationRef: my-app-name
 backupRetention: "0"
  enabled: true
 granularity: custom
 recurrenceRule: |-
    DTSTART:20220101T000200Z
    RRULE:FREQ=MINUTELY; INTERVAL=5
  snapshotRetention: "2"
```

i. 在您以正確的值填入檔案之後 trident-protect-schedule.yaml 、請套用 CR :

```
kubectl apply -f trident-protect-schedule.yaml -n my-app-
namespace
```

使用 CLI 拍攝快照

a. 建立快照,以您環境的資訊取代方括號中的值。例如:

```
tridentctl-protect create snapshot <my_snapshot_name> --appvault
<my_appvault_name> --app <name_of_app_to_snapshot> -n
<application_namespace>
```

- 4. 在目的地叢集上建立與您在來源叢集上套用的 AppVault CR 相同的來源應用程式 AppVault CR ,並命名該 應用程式 (例如 trident-protect-appvault-primary-destination.yaml) 。
- 5. 套用 CR :

```
kubectl apply -f trident-protect-appvault-primary-destination.yaml -n
my-app-namespace
```

- 6. 為目的地叢集上的目的地應用程式建立 AppVault 。視您的儲存供應商而定,請修改中的範例"AppVault 自訂 資源"以符合您的環境:
  - a. 建立自訂資源 (CR) 檔案並命名 (例如 trident-protect-appvault-secondarydestination.yaml)。
  - b. 設定下列屬性:
    - \* metadata.name\*: (\_required) AppVault 自訂資源的名稱。請記下您選擇的名稱,因為複寫關係 所需的其他 CR 檔案會參照此值。
    - \* spec.providerConfig\*: (\_required) 儲存使用指定供應商存取 AppVault 所需的組態。請為您的供應商選擇 `bucketName`和任何其他必要詳細資料。請記下您選擇的值,因為複寫關係所需的其他CR 檔案會參照這些值。如需 AppVault CRS 與其他供應商的範例,請參閱"AppVault 自訂資源"。
    - \* spec.providerCredentials\*: ( \_required \_) 會儲存使用指定提供者存取 AppVault 所需之任何認證 的參考資料。
      - \* spec.providerCredentials.valueFromSecret\*: ( \_ required \_ ) 表示認證值應來自機密。
        - key: ( \_ required \_ ) 要從中選擇的密碼的有效金鑰。
        - ■\*名稱\*:( 必要 )包含此欄位值的機密名稱。必須位於相同的命名空間中。
      - \* spec.providerCredentials.secretAccessKey\*: (\_required \_) 存取提供者所用的存取金鑰。\*
         名稱 \* 應與 \* spec.providerCredentials.valueFromSecret.name\* 相符。
    - \* spec.providerType\*: (\_required \_) 決定提供備份的內容,例如 NetApp ONTAP S3, 一般 S3,
       Google Cloud 或 Microsoft Azure。可能值:
      - AWS
      - Azure
      - GCP
      - generic-S3
      - ONTAP S3

StorageGRID S3

c. 在您以正確的值填入檔案之後 trident-protect-appvault-secondary-destination.yaml、 請套用 CR :

kubectl apply -f trident-protect-appvault-secondary-destination.yaml
-n my-app-namespace

7. 建立 AppMirrorRelationship CR 檔案:

#### 使用 CR 建立 AppMirrorRelationship

a. 建立自訂資源(CR)檔案並命名(例如 trident-protect-relationship.yaml)。

- b. 設定下列屬性:
  - \* metadata.name:\* (必要) AppMirrorRelationship 自訂資源的名稱。
  - \* spec.destinationAppVaultRef\*: ( \_required \_ ) 此值必須符合目的地叢集上目的地應用程式 的 AppVault 名稱。
  - \* spec.namespaceMapping\*: (\_required \_) 目的地和來源命名空間必須符合各自應用程式 CR 中定義的應用程式命名空間。
  - spec.sourceAppVaultRef : (\_required \_) 此值必須符合來源應用程式的 AppVault 名稱。
  - spec.sourceApplicationName: (\_required\_) 此值必須符合您在來源應用程式 CR 中定 義的來源應用程式名稱。
  - spec.storageClassName : (\_required\_) 選擇叢集上有效儲存類別的名稱。儲存類別必須 連結至與來源環境對等的 ONTAP 儲存 VM 。
  - spec.recurrenceRule :以 UTC 時間和循環時間間隔定義開始日期。

YAML 範例:

```
apiVersion: protect.trident.netapp.io/v1
kind: AppMirrorRelationship
metadata:
  name: amr-16061e80-1b05-4e80-9d26-d326dc1953d8
  namespace: my-app-namespace
spec:
  desiredState: Established
  destinationAppVaultRef: generic-s3-trident-protect-dst-bucket-
8fe0b902-f369-4317-93d1-ad7f2edc02b5
  namespaceMapping:
    - destination: my-app-namespace
      source: my-app-namespace
  recurrenceRule: |-
    DTSTART:20220101T000200Z
    RRULE:FREQ=MINUTELY;INTERVAL=5
  sourceAppVaultRef: generic-s3-trident-protect-src-bucket-
b643cc50-0429-4ad5-971f-ac4a83621922
  sourceApplicationName: my-app-name
  sourceApplicationUID: 7498d32c-328e-4ddd-9029-122540866aeb
  storageClassName: sc-vsim-2
```

C. 在您以正確的值填入檔案之後 trident-protect-relationship.yaml 、請套用 CR :

```
kubectl apply -f trident-protect-relationship.yaml -n my-app-
namespace
```

#### 使用 CLI 建立 AppMirrorRelationship

a. 建立並套用 AppMirrorRelationship 物件,以環境資訊取代方括號中的值。例如:

```
tridentctl-protect create appmirrorrelationship
<name_of_appmirorrelationship> --destination-app-vault
<my_vault_name> --recurrence-rule <rule> --source-app
<my_source_app> --source-app-vault <my_source_app_vault> -n
<application_namespace>
```

8. (Optional) 檢查複寫關係的狀態和狀態:

```
kubectl get amr -n my-app-namespace <relationship name> -o=jsonpath
='{.status}' | jq
```

### 容錯移轉至目的地叢集

使用 Trident Protect ,您可以將複寫的應用程式容錯移轉至目的地叢集。此程序會停止複寫關係、並在目的地叢 集上使應用程式上線。如果來源叢集上的應用程式正常運作, Trident Protect 不會停止該應用程式。

#### 步驟

- 1. 開啟 AppMirrorRelationship CR 檔案(例如 trident-protect-relationship.yaml),並將 \* spec.desiredState\*的值變更為 Promoted。
- 2. 儲存 CR 檔案。
- 3. 套用 CR :

kubectl apply -f trident-protect-relationship.yaml -n my-app-namespace

- 4. (Optional)在容錯移轉應用程式上建立所需的任何保護排程。
- 5. (Optional)檢查複寫關係的狀態和狀態:

```
kubectl get amr -n my-app-namespace <relationship name> -o=jsonpath
='{.status}' | jq
```

重新同步容錯移轉複寫關係

重新同步作業會重新建立複寫關係。執行重新同步作業後,原始來源應用程式即成為執行中的應用程式,而對目的地叢集上執行中的應用程式所做的任何變更都會被捨棄。

此程序會在重新建立複寫之前,停止目的地叢集上的應用程式。

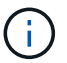

在容錯移轉期間寫入目的地應用程式的任何資料都會遺失。

步驟

- 1. 建立來源應用程式的快照。
- 2. 打開 AppMirrorRelationship CR 文件(例如 trident-protect-relationship.yaml),然後將 spec.desiredState 的值更改爲 Established。
- 3. 儲存 CR 檔案。
- 4. 套用 CR :

kubectl apply -f trident-protect-relationship.yaml -n my-app-namespace

 如果您在目的地叢集上建立任何保護排程來保護容錯移轉應用程式,請將其移除。任何仍會導致磁碟區快照 失敗的排程。

反轉重新同步容錯移轉複寫關係

當您反向重新同步容錯移轉複寫關係時,目的地應用程式會變成來源應用程式,來源會變成目的地。在容錯移轉 期間對目的地應用程式所做的變更會保留下來。

步驟

- 1. 删除原始目的地叢集上的 AppMirrorRelationship CR 。這會導致目的地成為來源。如果新的目的地叢集上還 有任何保護排程,請將其移除。
- 2. 套用原先用來設定與相對叢集關係的 CR 檔案,以設定複寫關係。
- 3. 確保每個叢集上的 AppVault CRS 均已就緒。
- 4. 在相對的叢集上設定複寫關係,設定反轉方向的值。

### 反轉應用程式複寫方向

當您反轉複寫方向時, Trident Protect 會將應用程式移至目的地儲存後端,同時繼續複寫回原始來源儲存後端。 Trident Protect 會停止來源應用程式,並在容錯移轉至目的地應用程式之前,將資料複寫到目的地。

在這種情況下、您要交換來源和目的地。

#### 步驟

1. 建立關機快照:

使用 CR 建立關機快照

a. 停用來源應用程式的保護原則排程。

b. 建立 ShutdownSnapshot CR 檔案:

i. 建立自訂資源(CR)檔案並命名(例如 trident-protect-shutdownsnapshot.yaml)。

ii. 設定下列屬性:

- \* metadata.name\*: ( \_required ) 自訂資源的名稱。
- spec.AppVaultRef: (\_required\_) 此值必須符合來源應用程式的 AppVault metadata.name 欄位。
- spec.ApplicationRef: (\_required \_) 此值必須符合來源應用程式 CR 檔案的 metadata.name 欄位。

YAML 範例:

```
apiVersion: protect.trident.netapp.io/v1
kind: ShutdownSnapshot
metadata:
    name: replication-shutdown-snapshot-afc4c564-e700-4b72-86c3-
c08a5dbe844e
    namespace: my-app-namespace
spec:
    appVaultRef: generic-s3-trident-protect-src-bucket-04b6b4ec-
46a3-420a-b351-45795e1b5e34
    applicationRef: my-app-name
```

C. 在您以正確的值填入檔案之後 trident-protect-shutdownsnapshot.yaml、請套用 CR:

```
kubectl apply -f trident-protect-shutdownsnapshot.yaml -n my-app-
namespace
```

#### 使用 CLI 建立關機快照

a. 建立關機快照,以環境資訊取代方括號中的值。例如:

```
tridentctl-protect create shutdownsnapshot <my_shutdown_snapshot>
--appvault <my_vault> --app <app_to_snapshot> -n
<application_namespace>
```

2. 快照完成後,取得快照的狀態:

```
kubectl get shutdownsnapshot -n my-app-namespace
<shutdown_snapshot_name> -o yaml
```

3. 使用下列命令尋找 \* shutdownsnapshot .status.appArchivePath\* 的值,並記錄檔案路徑的最後一部分(也稱為 basename;這將是最後一個斜線之後的所有項目):

k get shutdownsnapshot -n my-app-namespace <shutdown\_snapshot\_name> -o
jsonpath='{.status.appArchivePath}'

4. 執行容錯移轉,從目的地叢集移轉至來源叢集,並進行下列變更:

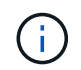

在容錯移轉程序的步驟 2 中,將欄位包含在 spec.promotedSnapshot AppMirrorRelationship CR 檔案中,並將其值設為您在上述步驟 3 中記錄的基礎名稱。

5. 執行中的反向重新同步步驟[反轉重新同步容錯移轉複寫關係]。

6. 在新的來源叢集上啟用保護排程。

### 結果

由於反向複寫,因此會發生下列動作:

- 原始來源應用程式的 Kubernetes 資源會擷取快照。
- 刪除應用程式的Kubernetes資源(保留PVCS和PVs)、即可順利停止原始來源應用程式的Pod。
- 當 Pod 關機之後、應用程式的磁碟區快照就會被擷取和複寫。
- · SnapMirror關係中斷、使目的地磁碟區準備好進行讀寫。
- 應用程式的 Kubernetes 資源會從關機前快照還原、並使用原始來源應用程式關機後複寫的 Volume 資料。
- 複寫會以相反方向重新建立。

#### 將應用程式容錯移轉至原始來源叢集

使用 Trident Protect ,您可以使用下列作業順序,在容錯移轉作業之後達成「容錯回復」。在此工作流程中,為 了還原原始複寫方向, Trident Protect 會在還原複寫方向之前,將任何應用程式變更複寫回原始來源應用程式。

此程序從已完成容錯移轉至目的地的關係開始、並涉及下列步驟:

- 從容錯移轉狀態開始。
- 反向重新同步複寫關係。

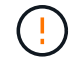

請勿執行正常的重新同步作業,因為這會捨棄在容錯移轉程序期間寫入目的地叢集的資料。

• 反轉複寫方向。

步驟

- 1. 執行[反轉重新同步容錯移轉複寫關係]步驟。
- 2. 執行[反轉應用程式複寫方向]步驟。

### 刪除複寫關係

您可以隨時刪除複寫關係。當您刪除應用程式複寫關係時,會產生兩個獨立的應用程式,兩者之間沒有任何關 係。

步驟

1. 刪除 AppMirrorRelationship CR :

kubectl delete -f trident-protect-relationship.yaml -n my-app-namespace

## 使用 Trident Protect 移轉應用程式

您可以將備份或快照資料還原至不同的叢集或儲存類別,在叢集或儲存類別之間移轉應用 程式。

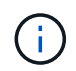

當您移轉應用程式時,為應用程式設定的所有執行掛鉤都會隨應用程式一起移轉。如果存在還原後執行掛鉤,則會在還原作業中自動執行。

### 備份與還原作業

若要針對下列案例執行備份與還原作業,您可以自動化特定的備份與還原工作。

複製到同一個叢集

若要將應用程式複製到同一個叢集,請建立快照或備份,然後將資料還原到同一個叢集。

步驟

- 1. 執行下列其中一項:
  - a. "建立快照"。

- 2. 在同一個叢集上,視您建立的是快照或備份而定,請執行下列其中一項:
  - a. "從快照還原資料"。
  - b. "從備份還原資料"。

#### 複製到不同叢集

若要將應用程式複製到不同的叢集(執行跨叢集複製),請在來源叢集上建立備份,然後將備份還原到不同的叢 集。請確定目的地叢集上已安裝 Trident Protect 。

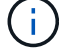

您可以使用在不同叢集之間複寫應用程式"SnapMirror 複寫"。

b. "建立備份"。

#### 步驟

1. "建立備份"。

- 2. 請確定已在目的地叢集上設定包含備份之物件儲存貯體的 AppVault CR。
- 3. 在目的地叢集上"從備份還原資料",。

將應用程式從一個儲存類別移轉至另一個儲存類別

您可以將快照還原至不同的目的地儲存類別,將應用程式從一個儲存類別移轉至不同的儲存類別。

例如(從還原 CR 中排除機密):

```
apiVersion: protect.trident.netapp.io/v1
kind: SnapshotRestore
metadata:
 name: "${snapshotRestoreCRName}"
spec:
  appArchivePath: "${snapshotArchivePath}"
  appVaultRef: "${appVaultCRName}"
 namespaceMapping:
    destination: "${destinationNamespace}"
    source: "${sourceNamespace}"
  storageClassMapping:
    destination: "${destinationStorageClass}"
    source: "${sourceStorageClass}"
  resourceFilter:
   resourceMatchers:
      kind: Secret
     version: v1
    resourceSelectionCriteria: exclude
```

### 使用 CR 還原快照

步驟

- 1. 建立自訂資源(CR)檔案並命名為 trident-protect-snapshot-restore-cr.yaml。
- 2. 在您建立的檔案中,設定下列屬性:
  - 。\* metadata.name\*: ( required ) 此自訂資源的名稱;為您的環境選擇唯一且合理的名稱。
  - 。spec.appArchivePath :在 AppVault 中儲存快照內容的路徑。您可以使用下列命令來尋找此路徑

```
kubectl get snapshots <my-snapshot-name> -n trident-protect -o
jsonpath='{.status.appArchivePath}'
```

- <sup>。</sup>spec.appVaultRef:(\_required\_)儲存快照內容的 AppVault 名稱。
- spec.namespaceMapping: 將還原作業的來源命名空間對應至目的地命名空間。以環境中的資訊 取代 my-source-namespace 和 `my-destination-namespace。

```
---
apiVersion: protect.trident.netapp.io/v1
kind: SnapshotRestore
metadata:
    name: my-cr-name
    namespace: trident-protect
spec:
    appArchivePath: my-snapshot-path
    appVaultRef: appvault-name
    namespaceMapping: [{"source": "my-source-namespace",
    "destination": "my-destination-namespace"}]
```

- 或者,如果您只需要選取要還原的應用程式特定資源,請新增篩選功能,以包含或排除標記有特定標籤 的資源:
  - <sup>。</sup>\*resourceFilter.resourceSelectionCriteria :(篩選所需)用於 `include or exclude`包含或排除在 resourceMatchers 中定義的資源。新增下列資源配置工具參數、以定義要納入或排除的資源:
    - resourceFilter.resourceMatchers:一組 resourceMatcher 物件。如果您在此陣列中定義多個元素,它們會比對為 OR 作業,而每個元素(群組,種類,版本)內的欄位會比對為 AND 作業。
      - resourceMatchers[].group : ( Optional ) 要篩選的資源群組。
      - resourceMatchers[].cher : (Optional) 要篩選的資源種類。
      - resourceMatchers[].version : (Optional) 要篩選的資源版本。
      - 要篩選之資源的 Kubernetes metadata.name 欄位中的 \* resourceMatchers[].names\* : ( *Optional* ) 名稱。
      - 要篩選之資源的 Kubernetes metadata.name 欄位中的 \* resourceMatchers[].names\* : (

Optional)命名空間。

 資源的 Kubernetes metadata.name 欄位中的 \*resourceMatchers[].labelSelectors \*: ( Optional) Label 選取器字串,如中所定義 "Kubernetes文件"。例如 "trident.netapp.io/os=linux":。

例如:

```
spec:
 resourceFilter:
    resourceSelectionCriteria: "include"
    resourceMatchers:
      - group: my-resource-group-1
       kind: my-resource-kind-1
        version: my-resource-version-1
        names: ["my-resource-names"]
        namespaces: ["my-resource-namespaces"]
        labelSelectors: ["trident.netapp.io/os=linux"]
      - group: my-resource-group-2
        kind: my-resource-kind-2
       version: my-resource-version-2
        names: ["my-resource-names"]
        namespaces: ["my-resource-namespaces"]
        labelSelectors: ["trident.netapp.io/os=linux"]
```

4. 在您以正確的值填入檔案之後 trident-protect-snapshot-restore-cr.yaml、請套用 CR:

kubectl apply -f trident-protect-snapshot-restore-cr.yaml

#### 使用 CLI 還原快照

#### 步驟

- 1. 將快照還原至不同的命名空間,以環境中的資訊取代方括號中的值。
  - 。snapshot`**引數使用格式的命名空間和快照名稱** `<namespace>/<name>。
  - 。此 namespace-mapping、引數使用以冒號分隔的命名空間,以格式將來源命名空間對應至正確的
     目的地命名空間、sourcel:dest1,source2:dest2。

例如:

```
tridentctl-protect create snapshotrestore <my_restore_name>
--snapshot <namespace/snapshot_to_restore> --namespace-mapping
<source to destination namespace mapping>
```

# 管理 Trident Protect 執行攔截器

執行攔截是一種自訂動作、可設定搭配託管應用程式的資料保護作業一起執行。例如、如 果您有資料庫應用程式、您可以使用執行掛勾來暫停快照之前的所有資料庫交易、並在快 照完成後繼續交易。如此可確保應用程式一致的快照。

執行掛勾的類型

Trident Protect 支援下列類型的執行掛鉤,視執行時機而定:

- 快照前
- 快照後
- 預先備份
- 備份後
- 還原後
- 容錯移轉後

### 執行順序

執行資料保護作業時、執行掛機事件會依照下列順序發生:

- 任何適用的自訂操作前執行掛勾都會在適當的容器上執行。您可以視需要建立及執行任意數量的自訂操作前 掛勾、但在作業之前執行這些掛勾的順序既不保證也無法設定。
- 2. 如果適用,檔案系統會凍結。"深入瞭解如何使用 Trident Protect 設定檔案系統凍結"。
- 3. 執行資料保護作業。
- 4. 凍結的檔案系統會在適用的情況下解除凍結。
- 任何適用的自訂操作後執行掛勾都會在適當的容器上執行。您可以視需要建立及執行任意數量的自訂後置作 業掛勾、但在作業後執行這些掛勾的順序並不保證也無法設定。

如果您建立同一類型的多個執行掛勾(例如預先快照)、則無法保證這些掛勾的執行順序。不過、不同類型的掛勾的執行順序也有保證。例如,以下是具有所有不同類型勾點的組態執行順序:

- 1. 執行快照前掛勾
- 2. 快照後掛勾已執行
- 3. 執行備份前掛勾
- 4. 執行備份後掛勾

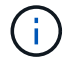

上述順序範例僅適用於執行不使用現有快照的備份時。

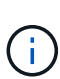

在正式作業環境中啟用執行攔截指令碼之前、請務必先進行測試。您可以使用'kubecl exec'命令 來方便地測試指令碼。在正式作業環境中啟用執行掛勾之後、請測試所產生的快照和備份、以確 保它們一致。您可以將應用程式複製到暫用命名空間、還原快照或備份、然後測試應用程式、藉 此完成此作業。

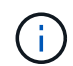

如果快照前執行攔截器新增,變更或移除 Kubernetes 資源,則這些變更會包含在快照或備份中 ,以及任何後續還原作業中。

### 關於自訂執行掛勾的重要注意事項

規劃應用程式的執行掛勾時、請考量下列事項。

- 執行攔截必須使用指令碼來執行動作。許多執行掛勾可以參照相同的指令碼。
- Trident Protect 需要以可執行的 Shell 指令碼格式寫入執行攔截程式所使用的指令碼。
- •指令碼大小上限為96KB。
- Trident Protect 使用執行掛鉤設定和任何符合條件,來判斷哪些掛勾適用於快照,備份或還原作業。

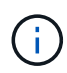

由於執行掛勾通常會減少或完全停用執行中應用程式的功能、因此您應該一律盡量縮短自訂執行 掛勾執行所需的時間。如果您以相關的執行掛勾開始備份或快照作業、但隨後取消它、則如果備 份或快照作業已經開始、仍允許掛勾執行。這表示備份後執行掛勾中使用的邏輯無法假設備份已 完成。

### 執行攔截篩選器

當您新增或編輯應用程式的執行掛鉤時,您可以將篩選器新增至執行掛鉤,以管理掛鉤將符合的容器。篩選器對 於在所有容器上使用相同容器映像的應用程式來說非常實用、但可能會將每個映像用於不同的用途(例 如Elasticsearch)。篩選器可讓您建立執行攔截器在某些容器上執行的案例、但不一定所有容器都相同。如果您 為單一執行掛勾建立多個篩選器、這些篩選器會與邏輯和運算子結合使用。每個執行掛機最多可有10個作用中 篩選器。

您新增至執行掛勾的每個篩選器都會使用規則運算式來比對叢集中的容器。當掛機符合容器時、掛機會在該容器 上執行其相關的指令碼。篩選器的規則運算式使用規則運算式2(RE2)語法、不支援建立篩選器、將容器從相 符項目清單中排除。如需 Trident Protect 支援執行攔截篩選器中規則運算式的語法資訊,請參閱 "規則運算式2 (RE2)語法支援"。

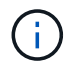

如果您將命名空間篩選器新增至執行掛勾、而執行還原或複製作業之後執行、且還原或複製來源與目的地位於不同的命名空間、則命名空間篩選器只會套用至目的地命名空間。

### 執行攔截範例

請造訪 "NetApp Verda GitHub專案" 下載熱門應用程式(例如 Apache Cassandra 和 Elasticsearch )的實際執 行連結。您也可以查看範例、瞭解如何建構您自己的自訂執行掛勾。

### 建立執行掛鉤

您可以使用 Trident Protect 為應用程式建立自訂執行掛鉤。您需要擁有擁有擁有者、管理員或成員權限、才能建 立執行掛勾。

### 使用 CR

步驟

- 1. 建立自訂資源 (CR) 檔案並命名為 trident-protect-hook.yaml。
- 2. 設定下列屬性以符合 Trident Protect 環境和叢集組態:
  - 。\* metadata.name\*: ( required ) 此自訂資源的名稱;為您的環境選擇唯一且合理的名稱。
  - 。SPEC.applicationRef :(\_required \_ )要執行執行攔截的應用程式 Kubernetes 名稱。
  - 。\*spec.Stage \* :( \_required \_ )一個字串,指出執行掛鉤應在動作期間執行的階段。可能值:
    - 準備
    - 貼文
  - 。**spec.ACTION**:(\_required\_)字串,表示執行攔截將採取的行動,前提是指定的任何執行攔截 篩選條件都已相符。可能值:
    - Snapshot
    - 備份
    - 還原
    - 容錯移轉
  - 。spec.enabled : ( Optional ) 表示此執行掛鉤是否已啟用或停用。如果未指定,則預設值為 true。
  - <sup>。</sup>spec.hookSource:(\_required\_)包含 base64 編碼 hook 指令碼的字串。
  - 。spec.timeout : ( Optional ) 一個數字,定義允許執行掛鉤執行的時間(以分鐘為單位)。最小值為 1 分鐘,如果未指定,預設值為 25 分鐘。
  - 。spec.arguments: (Optional) YAML 引數清單,您可以為執行攔截器指定。
  - 。\*spec.mmatchingCriteria: (Optional) 選擇性的條件金鑰值配對清單,每個配對組成執行掛機 篩選器。每個執行掛鉤最多可新增 10 個篩選器。
  - 。spec.matchingCriteria.type : ( Optional ) 識別執行掛鉤篩選器類型的字串。可能值:
    - ContainerImage
    - ContainerName
    - PodName
    - PodLabel
    - NamespaceName

。spec.matchingCriteria.value: (Optional)識別執行掛鉤篩選值的字串或規則運算式。

YAML 範例:

```
apiVersion: protect.trident.netapp.io/v1
kind: ExecHook
metadata:
  name: example-hook-cr
 namespace: my-app-namespace
  annotations:
   astra.netapp.io/astra-control-hook-source-id:
/account/test/hookSource/id
spec:
  applicationRef: my-app-name
  stage: Pre
 action: Snapshot
  enabled: true
  hookSource: IyEvYmluL2Jhc2gKZWNobyAiZXhhbXBsZSBzY3JpcHQiCg==
 timeout: 10
  arguments:
    - FirstExampleArg
    - SecondExampleArg
 matchingCriteria:
    - type: containerName
     value: mysql
    - type: containerImage
     value: bitnami/mysql
    - type: podName
     value: mysql
    - type: namespaceName
     value: mysql-a
    - type: podLabel
      value: app.kubernetes.io/component=primary
    - type: podLabel
      value: helm.sh/chart=mysql-10.1.0
    - type: podLabel
      value: deployment-type=production
```

### 3. 在您以正確的值填入 CR 檔案之後,請套用 CR :

kubectl apply -f trident-protect-hook.yaml

### 使用CLI

步驟

1. 建立執行掛鉤,以環境資訊取代方括號中的值。例如:

```
tridentctl-protect create exechook <my_exec_hook_name> --action
<action_type> --app <app_to_use_hook> --stage <pre_or_post_stage>
--source-file <script-file> -n <application_namespace>
```

### 手動執行掛鉤

您可以手動執行掛鉤以進行測試,或是在故障後需要手動重新執行掛鉤。您需要擁有擁有者,管理員或成員權限, ,才能手動執行掛鉤。

手動執行掛鉤包含兩個基本步驟:

- 1. 建立資源備份,收集資源並建立資源備份,以判斷攔截的執行位置
- 2. 在備份上執行執行掛鉤

### 使用 **CR**

步驟

- 1. 建立自訂資源(CR)檔案並命名為 trident-protect-resource-backup.yaml。
- 2. 設定下列屬性以符合 Trident Protect 環境和叢集組態:
  - 。\* metadata.name\*: ( required ) 此自訂資源的名稱;為您的環境選擇唯一且合理的名稱。
  - 。spec.applicationRef: (\_required\_) 要建立資源備份的應用程式 Kubernetes 名稱。
  - <sup>。</sup> spec.appVaultRef :(\_required \_)儲存備份內容的 AppVault 名稱。
  - 。spec.appArchivePath :儲存備份內容的 AppVault 內部路徑。您可以使用下列命令來尋找此路徑:

```
kubectl get backups <BACKUP_NAME> -n my-app-namespace -o
jsonpath='{.status.appArchivePath}'
```

YAML 範例:

```
apiVersion: protect.trident.netapp.io/v1
kind: ResourceBackup
metadata:
    name: example-resource-backup
spec:
    applicationRef: my-app-name
    appVaultRef: my-appvault-name
    appArchivePath: example-resource-backup
```

3. 在您以正確的值填入 CR 檔案之後,請套用 CR:

kubectl apply -f trident-protect-resource-backup.yaml

#### 使用CLI

步驟

1. 建立備份,以您環境的資訊取代括號中的值。例如:

```
tridentctl protect create resourcebackup <my_backup_name> --app
<my_app_name> --appvault <my_appvault_name> -n
<my app namespace> --app-archive-path <app archive path>
```

2. 檢視備份狀態。您可以重複使用此範例命令,直到作業完成為止:

tridentctl protect get resourcebackup -n <my\_app\_namespace>
<my\_backup\_name>

3. 確認備份成功:

kubectl describe resourcebackup <my\_backup\_name>

```
使用 CR
```

步驟

- 1. 建立自訂資源 (CR) 檔案並命名為 trident-protect-hook-run.yaml。
- 2. 設定下列屬性以符合 Trident Protect 環境和叢集組態:
  - 。\* metadata.name\*: ( \_required ) 此自訂資源的名稱;為您的環境選擇唯一且合理的名稱。
  - SPEC.applicationRef: (\_required \_) 請確保此值符合您在步驟 1 中建立的 ResourceBackup CR 應用程式名稱。
  - spec.appVaultRef: (\_required\_) 請確保此值符合您在步驟 1 中建立的 ResourceBackup CR 的 apVaultRef。
  - <sup>。</sup>**spec.appArchivePath** :確保此值與您在步驟 1 中建立的 ResourceBackup CR 中的 appArchivePath 相符。

```
kubectl get backups <BACKUP_NAME> -n my-app-namespace -o
jsonpath='{.status.appArchivePath}'
```

- 。spec.ACTION:(\_required\_)字串,表示執行攔截將採取的行動,前提是指定的任何執行攔截篩選條件都已相符。可能值:
  - Snapshot
  - 備份
  - 還原
  - 容錯移轉
- 。\*spec.Stage \* :(\_required \_)一個字串,指出執行掛鉤應在動作期間執行的階段。此掛鉤 掃描不會在任何其他階段執行掛鉤。可能值:
  - 準備
  - 貼文

YAML 範例:

```
apiVersion: protect.trident.netapp.io/v1
kind: ExecHooksRun
metadata:
    name: example-hook-run
spec:
    applicationRef: my-app-name
    appVaultRef: my-appvault-name
    appArchivePath: example-resource-backup
    stage: Post
    action: Failover
```

3. 在您以正確的值填入 CR 檔案之後,請套用 CR :

kubectl apply -f trident-protect-hook-run.yaml

### 使用CLI

### 步驟

1. 建立手動執行攔截執行要求:

tridentctl protect create exechooksrun <my\_exec\_hook\_run\_name>
-n <my\_app\_namespace> --action snapshot --stage <pre\_or\_post>
--app <my\_app\_name> --appvault <my\_appvault\_name> --path
<my\_backup\_name>

2. 檢查執行攔截執行的狀態。您可以重複執行此命令,直到作業完成為止:

tridentctl protect get exechooksrun -n <my\_app\_namespace>
<my\_exec\_hook\_run\_name>

3. 說明 exechooksrun 物件以查看最終詳細資料和狀態:

kubectl -n <my\_app\_namespace> describe exechooksrun
<my\_exec\_hook\_run\_name>

### 版權資訊

Copyright © 2025 NetApp, Inc. 版權所有。台灣印製。非經版權所有人事先書面同意,不得將本受版權保護文件的任何部分以任何形式或任何方法(圖形、電子或機械)重製,包括影印、錄影、錄音或儲存至電子檢索系統中。

由 NetApp 版權資料衍伸之軟體必須遵守下列授權和免責聲明:

此軟體以 NETAPP「原樣」提供,不含任何明示或暗示的擔保,包括但不限於有關適售性或特定目的適用性之 擔保,特此聲明。於任何情況下,就任何已造成或基於任何理論上責任之直接性、間接性、附隨性、特殊性、懲 罰性或衍生性損害(包括但不限於替代商品或服務之採購;使用、資料或利潤上的損失;或企業營運中斷),無 論是在使用此軟體時以任何方式所產生的契約、嚴格責任或侵權行為(包括疏忽或其他)等方面,NetApp 概不 負責,即使已被告知有前述損害存在之可能性亦然。

NetApp 保留隨時變更本文所述之任何產品的權利,恕不另行通知。NetApp 不承擔因使用本文所述之產品而產 生的責任或義務,除非明確經過 NetApp 書面同意。使用或購買此產品並不會在依據任何專利權、商標權或任何 其他 NetApp 智慧財產權的情況下轉讓授權。

本手冊所述之產品受到一項(含)以上的美國專利、國外專利或申請中專利所保障。

有限權利說明:政府機關的使用、複製或公開揭露須受 DFARS 252.227-7013(2014 年 2 月)和 FAR 52.227-19(2007 年 12 月)中的「技術資料權利 - 非商業項目」條款 (b)(3) 小段所述之限制。

此處所含屬於商業產品和 / 或商業服務(如 FAR 2.101 所定義)的資料均為 NetApp, Inc. 所有。根據本協議提供的所有 NetApp 技術資料和電腦軟體皆屬於商業性質,並且完全由私人出資開發。美國政府對於該資料具有非專屬、非轉讓、非轉授權、全球性、有限且不可撤銷的使用權限,僅限於美國政府為傳輸此資料所訂合約所允許之範圍,並基於履行該合約之目的方可使用。除非本文另有規定,否則未經 NetApp Inc. 事前書面許可,不得 逕行使用、揭露、重製、修改、履行或展示該資料。美國政府授予國防部之許可權利,僅適用於 DFARS 條款 252.227-7015(b)(2014 年 2 月)所述權利。

商標資訊

NETAPP、NETAPP 標誌及 http://www.netapp.com/TM 所列之標章均為 NetApp, Inc. 的商標。文中所涉及的所 有其他公司或產品名稱,均為其各自所有者的商標,不得侵犯。